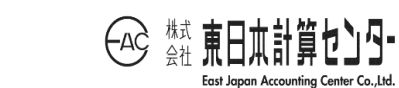

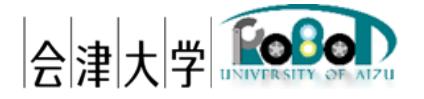

# ユーザーズマニュアル 3D マップ生成システム

発行日 2018 年 2 月 15 日 公立大学法人会津大学 株式会社東日本計算センター

# 目次

| 1. はじめに                            | 1  |
|------------------------------------|----|
| 1.1.3D マップ生成システムとは                 | 1  |
| 1.2. 本書の記載範囲                       | 1  |
| 1.3. 動作環境                          | 2  |
| 1.4. 使用機器                          | 2  |
| 1.5. 関連資料                          | 3  |
| 2. 本システムでできること                     | 4  |
| 3. 本システムのユーザインターフェースについて           | 5  |
| 3.1. 制御画面の構成                       | 5  |
| 4.システム配置図                          | 16 |
| 5. フォルダー構成                         | 18 |
| 6. 使用ファイル一覧                        | 19 |
| 7. システムの導入                         | 20 |
| 7.1. 前準備                           | 20 |
| 7.2. インストール                        | 20 |
| 7.3. 起動                            | 22 |
| 7.4. 使用方法                          | 30 |
| 7.4.1.3枚の画像ファイルから 3D マップを生成する      | 31 |
| 7.4.2. 軌跡データより対応点を検出する             | 35 |
| 7.4.3.対応点よりアフィン変換計算する              |    |
| 7.4.4.3D オブジェクトを VRML へ変換する        | 40 |
| 7.4.5. コレオノイドヘインポートする              | 43 |
| 8. 各種設定                            | 46 |
| 8.1.3DMapGenerativeControl コンポーネント | 46 |
| 8.1.1. カットサイズ調整設定                  | 46 |
| 8.2.2DCDP コンポーネント                  | 47 |
| 8.2.1.2DCDP RTC 識別コード設定            |    |
| 8.3.3DImageShapeViewer コンポーネント     | 48 |
| 8.3.1. Viewer の背景色設定               |    |
| 9. エラーメッセージ                        | 49 |
| 1 0.FAQ                            | 53 |

## 1. はじめに

1.1.3Dマップ生成システムとは

本システムは平成 28 年度に会津大学ロボットバレー創出推進事業の一環により開発 された 3D 画像生成システムを基に、共通する部分を接続し 3D マップを生成するシス テムです。また生成された 3D マップは VRML 形式とし、コレオノイドにインポートし 表示できます。

#### 1.2. 本書の記載範囲

上述の通り、本システムは平成28年度に開発された3D画像生成システムを基に作成 されたシステムです。そのため、本書の記載範囲は追加または変更された機能に限定し、 共通の機能は省略いたします。

共通機能は「ユーザーズマニュアル\_3D 画像生成システム」を参照してください。

## 1.3. 動作環境

本システムの動作環境を次の表に記載します。

|          | 環境                       | バージョン  | 補足                |
|----------|--------------------------|--------|-------------------|
| CPU      | Intel Xeon E5-2620v3     | -      | -                 |
|          | (2.40GHz, 6 コア,15MB,     |        |                   |
|          | 1866MHz)                 |        |                   |
| メモリ      | 64.0GB                   | -      | 8GB 以上であれば動作可能    |
| HDD      | 920GB                    | -      | 2GB 以上の空き容量があれ    |
|          |                          |        | ばインストール可能         |
| ディスプレイ解  | 1920×1080                | -      | 1366×768 以上が推奨    |
| 像度       |                          |        |                   |
| OS       | Windows                  | 8.1    | -                 |
| RTミドルウェア | OpenRTM-aist C++         | 1.1.1  | -                 |
|          | OpenRTM-aist Python      | 1.1.0  |                   |
| 依存ライブラリ  | OpenCV                   | 3.0    | 画像制御に使用           |
|          | NumPy                    | 1.13.3 | 画像行列計算に使用         |
|          | python-dateutil          | 2.6.1  | datetime モジュールの拡張 |
|          |                          |        | 機能として使用           |
|          | Freeglut                 | 2.8.1  | 画像描画に使用           |
|          | PyQt                     | 4.11.4 | GUI 制御に使用         |
|          | PCL(Point Cloud Library) | 1.8.0  | Affine 変換に使用      |

表 1-1.動作環境一覧

## 1.4. 使用機器

本システムで使用する機材を次の表に記載します。

表 1-2.使用機器一覧

| No | 使用機器 | 個数 | 補足 |
|----|------|----|----|
| -  | -    | -  | -  |

## 1.5. 関連資料

本システムと関連する資料を次の表に記載します。

| No | 資料名                           | リポジトリのパス                     |
|----|-------------------------------|------------------------------|
| 1  | ユーザーズマニュアル_3D 画像生成シ           | https://rtc-                 |
|    | ステム.pdf                       | fukushima.jp/package/1766/   |
| 2  | インストールマニュアル_3D マップ生           | https://rtc-                 |
|    | 成システム.pdf                     | fukushima.jp/package/2352/   |
| 3  | 機能仕様書_Factorization.pdf       | https://rtc-                 |
|    |                               | fukushima.jp/component/1756/ |
| 4  | 機能仕様書                         | https://rtc-                 |
|    | _3DMapGenerativeControl.pdf   | fukushima.jp/component/2339/ |
| 5  | 機能仕様書                         | https://rtc-                 |
|    | _3DMapCalcAffineTransform.pdf | fukushima.jp/component/2329/ |
| 6  | 機能仕様書                         | https://rtc-                 |
|    | _3DMapFindCorrespondence.pdf  | fukushima.jp/component/2334/ |
| 7  | 機能仕様書                         | https://rtc-                 |
|    | _3DMapVRMLConverter.pdf       | fukushima.jp/component/2324/ |
| 8  | 機能仕様書_3DMapGenerativeGUI.pdf  | https://rtc-                 |
|    |                               | fukushima.jp/component/2344/ |

表 1-3.関連資料一覧

- 2. 本システムでできること
  - ①. 3D 画像生成システムの機能は全て実行する事ができます。
  - ②. 3つの画像ファイルから 3D マップを生成できます。
  - ③. ②で生成した 3D マップを VRML 形式ファイルに変換できます。
  - ④.③の変換は複数(最小2マップから最大10マップ)同時に変換できます。
  - ⑤. ④の変換の際に以下の調整を行います。
    - ・ 3D マップ間の共通する対応点をもとに移動量を算出し、移動量を考慮した VRML 形式ファイルを生成します。
    - ・ 3D マップ間の共通する対応点をもとに奥行きを調整します。
    - 3D マップを見比べ、鏡像体(凹凸が逆のマップ)となっていた場合、自動的に 凹凸を逆転させます。

# 3. 本システムのユーザインターフェースについて

3.1. 制御画面の構成

次に制御画面のイメージ図及び、各ボタンについての説明を一覧に記載します。

制御画面は「Top 画面」「Capture タブ画面」「VRML 変換タブ画面」「各サブ画面」と なり順に説明します。尚、3D 画像生成システムと共通部分の説明は省略いたします。「ユ ーザーズマニュアル\_3D 画像生成システム」を参照してください。 「Top 画面」

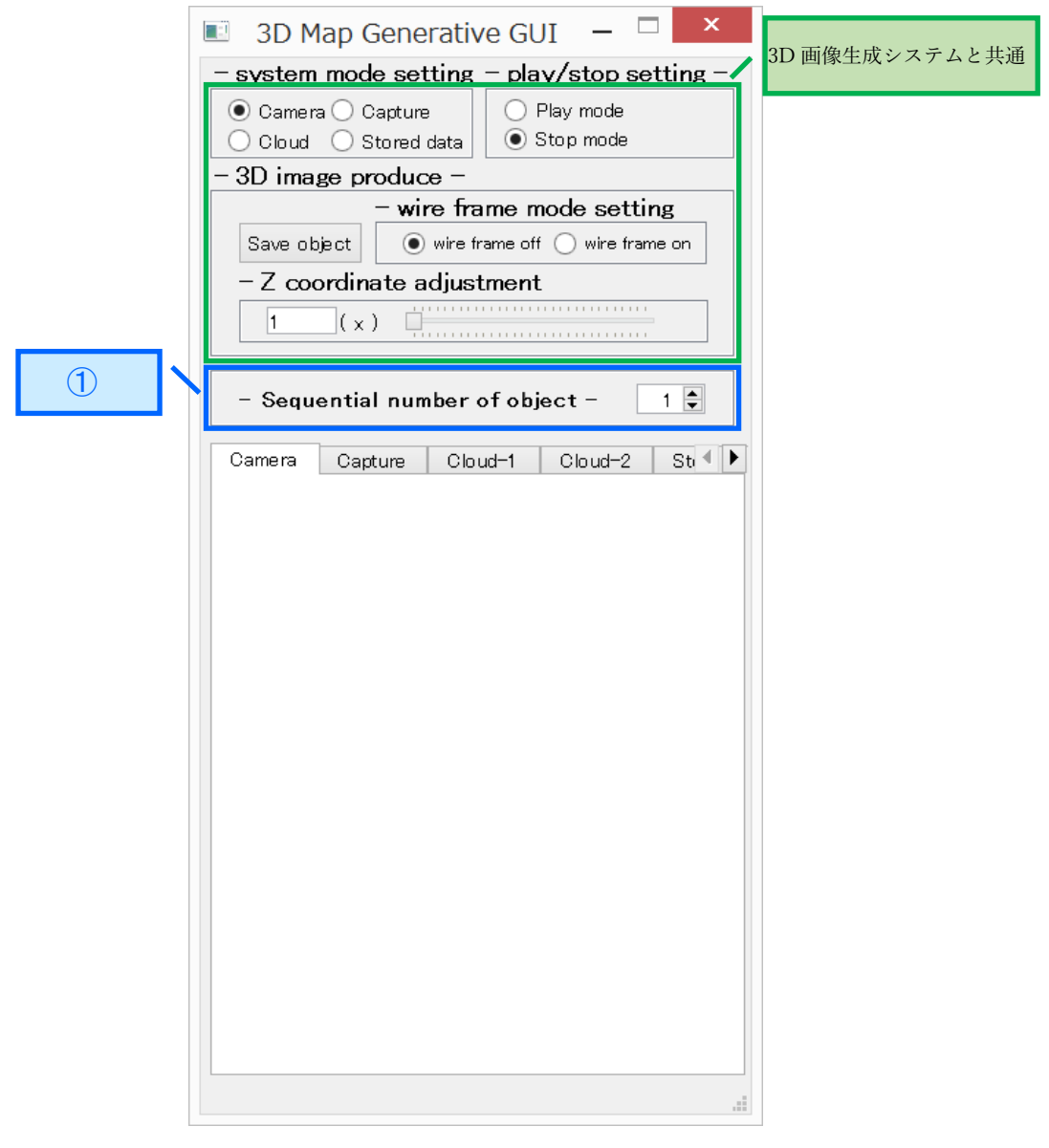

図 3-1.制御画面-Top 画面イメージ図

| 表 | 3 - | 1.制御画面-Top | 画面のボタ | ン説明 |
|---|-----|------------|-------|-----|
|---|-----|------------|-------|-----|

| No                  | 設定内容     | 説明                |
|---------------------|----------|-------------------|
| ① Sequential number | 整值(1~10) | 3D マップ(オブジェクト)ファイ |
| of object           |          | ル名および、テクスチャ名に用いら  |
|                     |          | れるシーケンシャル番号。      |

#### 「 Capture タブ画面 」

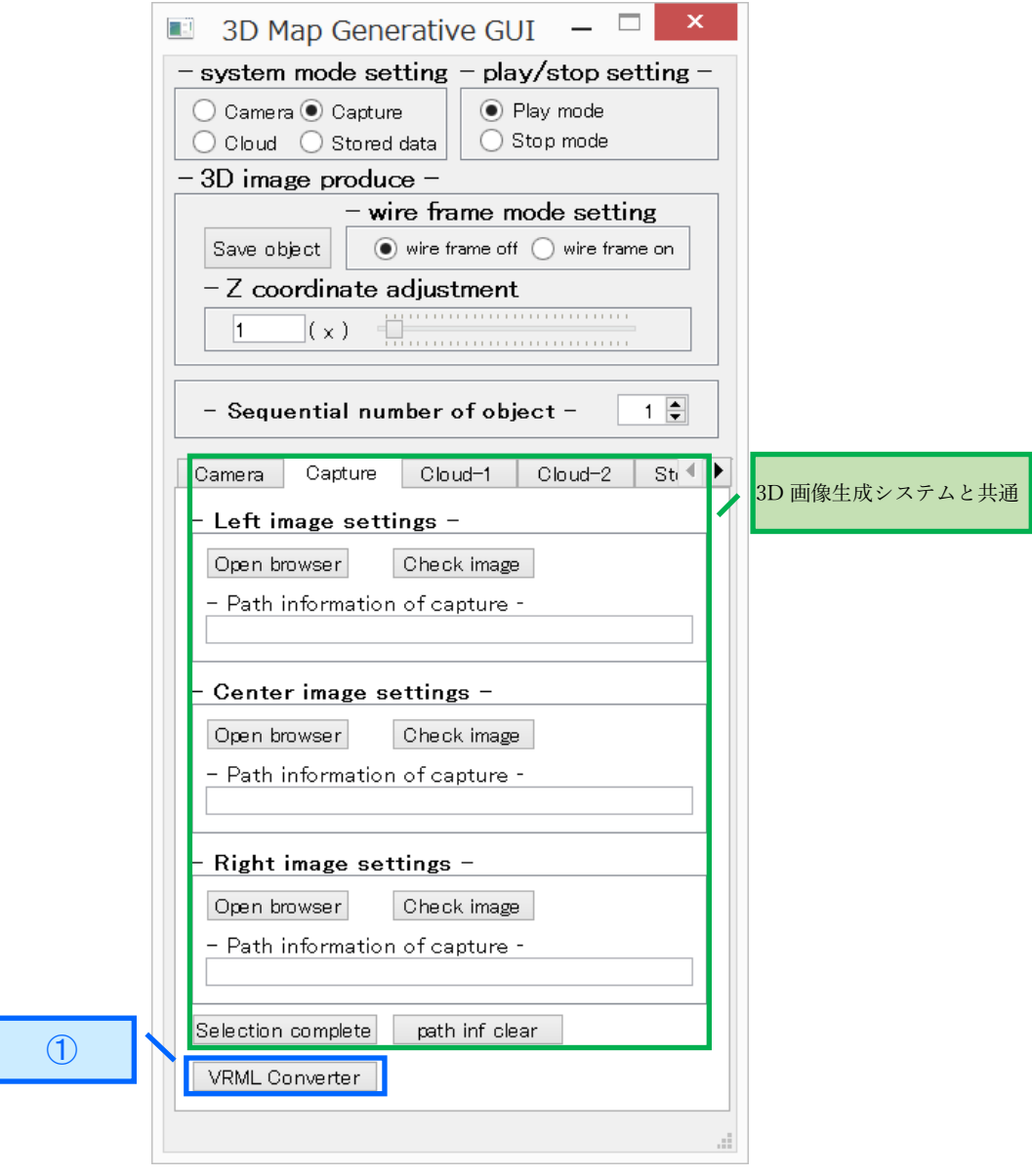

図 3-2.制御画面-Capture タブ画面イメージ図

| 表 | 3 | -2.制御画面-Capture | タ | ブ画面のボタ | ン説明 |
|---|---|-----------------|---|--------|-----|
|---|---|-----------------|---|--------|-----|

| No               | 設定内容 | 説明                |  |
|------------------|------|-------------------|--|
| ① VRML Converter | -    | VRML 変換タブ画面へ遷移します |  |
|                  |      |                   |  |

備考)このボタンはキャプチャーモード時のみ受け付けます。

「 Cloud-2 タブ画面 」

| 3D Map Generative GUI -                                                                                                    | ×       |                |
|----------------------------------------------------------------------------------------------------|---------|----------------|
| <ul> <li>system mode setting - play/stop sett</li> <li>Camera O Capture</li> <li>Cloud O Stored data</li> <li>Stop mode</li> </ul> | ting –  |                |
| - 3D image produce -                                                                                                    |         |                |
| Save object  wire frame mode setting wire frame off wire frame                                                                     | on      |                |
| - Z coordinate adjustment                                                                                                    |         |                |
| 1 (x)                                                                                                    |         |                |
| - Sequential number of object - 1                                                                                                  |         |                |
| Cloud-1 Cloud-2 Stored data VRML (                                                                                                 | Col 4 🕨 | 3D 画像生成システムと共通 |
|                                                                                                    |         |                |
| - Image file name -                                                                                                    |         |                |
|                                                                                                    |         |                |
| - Center image settings -                                                                                                    | _       |                |
| File selection Check image                                                                                                    |         |                |
| - Image file name -                                                                                                    | _       |                |
|                                                                                                    |         |                |
| - Right image settings -                                                                                                    |         |                |
| File selection Check image                                                                                                    |         |                |
| - Image file name -                                                                                                    |         |                |
|                                                                                                    |         |                |
| Selection complete File inf clear                                                                                                  |         |                |
| VRML Converter                                                                                                    |         |                |
|                                                                                                    |         |                |
|                                                                                                    |         |                |

図 3-3.制御画面-Cloud-2 タブ画面イメージ図

表 3-3.制御画面-Capture タブ画面のボタン説明

| No                        | 設定内容 | 説明                |
|---------------------------|------|-------------------|
| ① VRML Converter          | -    | VRML 変換タブ画面へ遷移します |
| 備多しこのギタンはクラウドエード時のみ受け付けます |      |                   |

備考)このボタンはクラウドモード時のみ受け付けます。

「 VRML 変換タブ画面 」

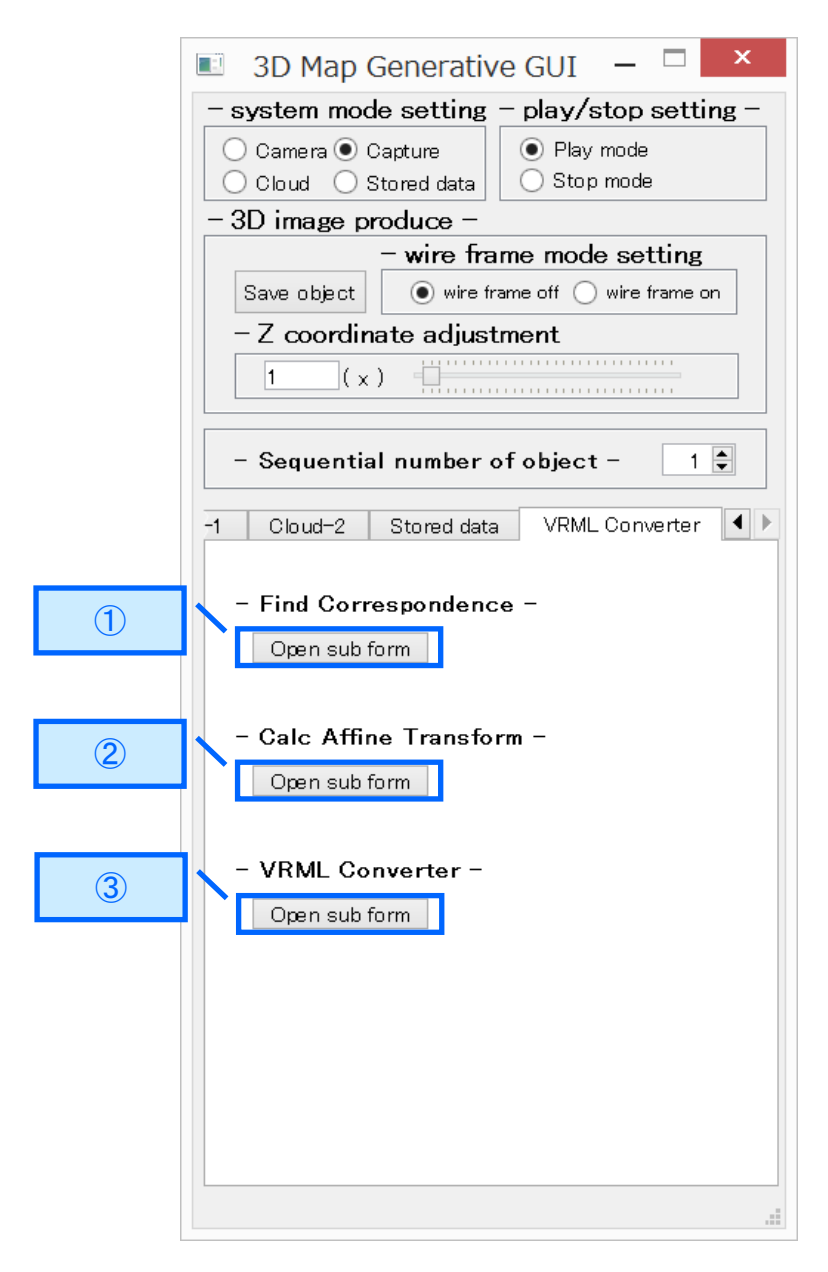

図 3-4.制御画面-Cloud-2 タブ画面イメージ図

| No                                       | 設定内容 | 説明                           |
|------------------------------------------|------|------------------------------|
| ① Open sub form(上段)                      | -    | Find Correspondence 画面へ遷移し   |
|                                          |      | ます                           |
| ② Open sub form(中段)                      | -    | Calc Affine Transform 画面へ遷移し |
|                                          |      | ます。                          |
| ③ Open sub form(下段)                      | -    | VRML Converter 画面へ遷移します      |
| 備考) このボタンはキャプチャーモードまたは、クラウドモード時のみ受け付けます。 |      |                              |

表 3-4.制御画面-Capture タブ画面のボタン説明

「 Find Correspondence 画面 」

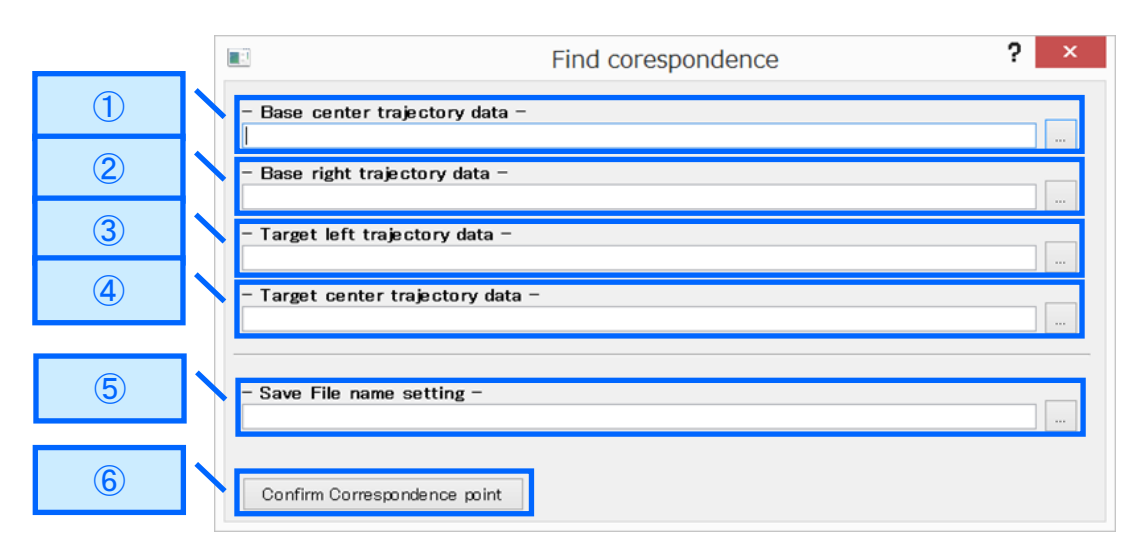

図 3-5.Find Correspondence イメージ図

| No                 | 設定内容   | 説明                      |
|--------------------|--------|-------------------------|
| ① Base center      | ファイルパス | ウィンドウで選択されたファイルパス情報を    |
| trajectory data    |        | 表示します。また、直接ファイルパスの入力    |
|                    |        | も行えます。                  |
|                    | ボタン    | 基準となる中央の軌跡ファイルを選択するフ    |
|                    |        | ァイル選択ブラウザをオープンします。      |
|                    |        | 図 3-6.ファイル選択ブラウザウィンドウのイ |
|                    |        | メージ図参照                  |
| ② Base right       | ファイルパス | ウィンドウで選択されたファイルパス情報を    |
| trajectory data    |        | 表示します。また、直接ファイルパスの入力    |
|                    |        | も行えます。                  |
|                    | ボタン    | 基準となる右側の軌跡ファイルを選択するフ    |
|                    |        | ァイル選択ブラウザをオープンします。      |
| ③ Target left      | ファイルパス | ウィンドウで選択されたファイルパス情報を    |
| trajectory data    |        | 表示します。また、直接ファイルパスの入力    |
|                    |        | も行えます。                  |
|                    | ボタン    | 移動する左側の軌跡ファイルを選択するファ    |
|                    |        | イル選択ブラウザをオープンします。       |
| ④ Target center    | ファイルパス | ウィンドウで選択されたファイルパス情報を    |
| trajectory data    |        | 表示します。また、直接ファイルパスの入力    |
|                    |        | も行えます。                  |
|                    | ボタン    | 移動する中央の軌跡ファイルを選択するファ    |
|                    |        | イル選択ブラウザをオープンします。       |
| (5) Save File name | ファイルパス | ウィンドウで選択されたファイルパス情報を    |
| setting            |        | 表示します。また、直接ファイルパスの入力    |
|                    |        | も行えます。                  |
|                    | ボタン    | 対応点座標データファイルの保存先を選択す    |
|                    |        | るファイル選択ブラウザをオープンします     |
|                    |        | 図 3-7.保存ファイル選択ブラウザウィンドウ |
|                    |        | のイメージ図参照                |
| 6 Confirm          | -      | 対応点一致検出を開始します。          |
| Correspondence     |        |                         |
| point              |        |                         |

表 3-5. Find Correspondence 画面のボタン説明

「ファイル選択ブラウザ画面」

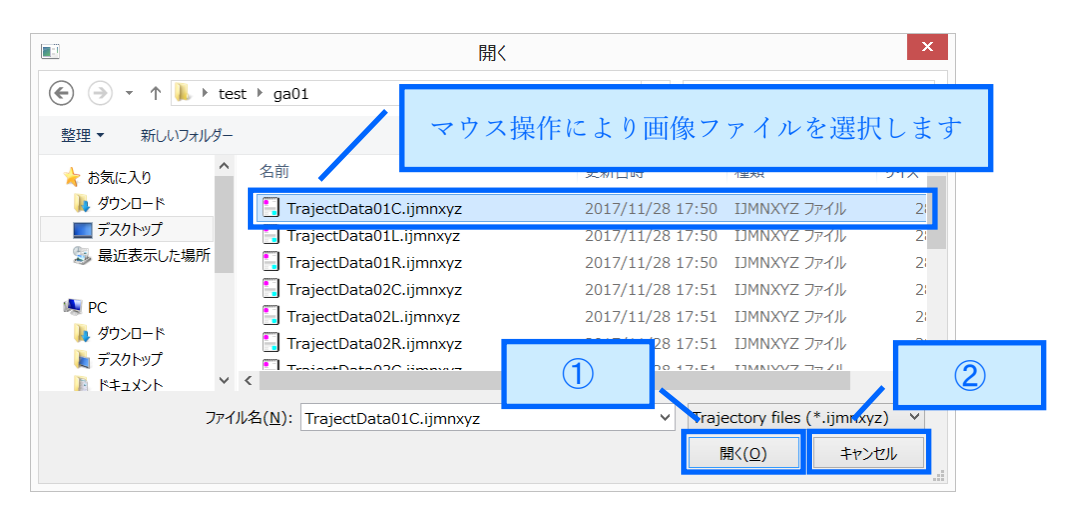

図 3-6.ファイル選択ブラウザイメージ図

表 3-6.ファイル選択ブラウザのボタン説明

| No          | 説明                        |
|-------------|---------------------------|
| ① "開く"ボタン   | "開く"ボタン押下後、マウス操作により選択されたフ |
|             | ァイルのパス情報をファイルパス欄に設定し、ブラウ  |
|             | ザをクローズします                 |
| ②"キャンセル"ボタン | ブラウザをクローズします              |

#### 「 保存ファイル選択ブラウザ画面 」

| ■ 名前を付け                                                                                        | けて保存               |                | ×        |
|------------------------------------------------------------------------------------------------|--------------------|----------------|----------|
|                                                                                                | ✓ C gai            | 01の検索          | ٩        |
| 整理▼ 新しいフォルダー                                                                                   |                    |                | ≣≣ ▾ (2) |
| 🐉 最近表示した場所 ^ 名前                                                                                | 更新日時               | 種類             | サイズ      |
| <ul> <li>▶ PC</li> <li>▶ ダウンロード</li> <li>▶ デスクトップ</li> <li>▶ ドキュメント</li> <li>▶ ピクチャ</li> </ul> | クトリを指定し、<br>を入力します |                | >        |
| ファイル名( <u>N</u> ): findpoint01                                                                 |                    |                | 2        |
| ファイルの種類(工): Findpoint files (*.findpoint)                                                      |                    |                |          |
|                                                                                                | 1                  | 保存( <u>S</u> ) | キャンセル    |

図 3-7.ファイル選択ブラウザイメージ図

| No          | 説明                        |
|-------------|---------------------------|
| ① "保存"ボタン   | "保存"ボタン押下後、入力されたファイルのパス情報 |
|             | をファイルパス欄に設定し、ブラウザをクローズしま  |
|             | す。                        |
| ②"キャンセル"ボタン | ブラウザをクローズします              |

表 3-7.ファイル選択ブラウザのボタン説明

「 Calc affine transform 画面 」

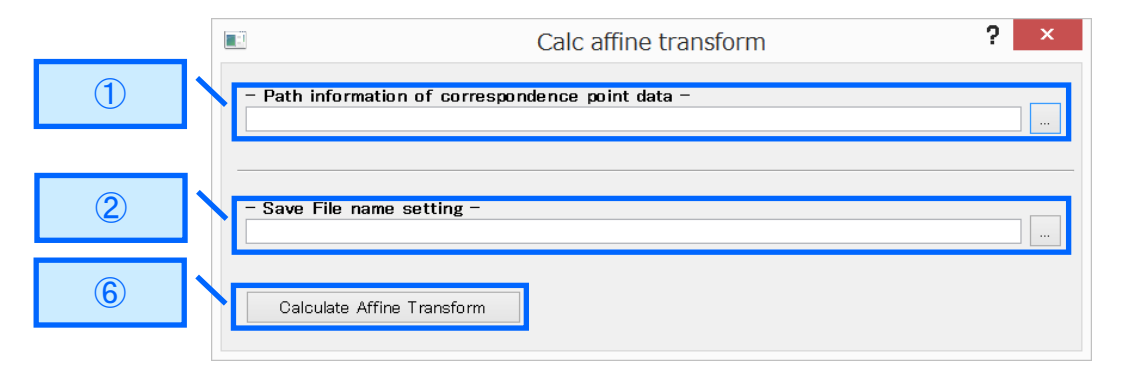

図 3-8 Calc affine transform イメージ図

| No                 | 設定内容   | 説明                   |
|--------------------|--------|----------------------|
| ① Path             | ファイルパス | ウィンドウで選択されたファイルパス情報を |
| information of     |        | 表示します。また、直接ファイルパスの入力 |
| correspondence     |        | も行えます。               |
| point data         | ボタン    | 対応点座標データファイルを選択するファイ |
|                    |        | ル選択ブラウザをオープンします。     |
| ② Save File name   | ファイルパス | ウィンドウで選択されたファイルパス情報を |
| setting            |        | 表示します。また、直接ファイルパスの入力 |
|                    |        | も行えます。               |
|                    | ボタン    | アフィン変換計算結果ファイルの保存先を選 |
|                    |        | 択するファイル選択ブラウザをオープンしま |
|                    |        | す。                   |
| ③ Calculate Affine | -      | アフィン変換計算処理を開始します。    |
| Transform          |        |                      |

| 表 3-8. Calc affine transform 画[ | iのボタン説明 |
|---------------------------------|---------|
|---------------------------------|---------|

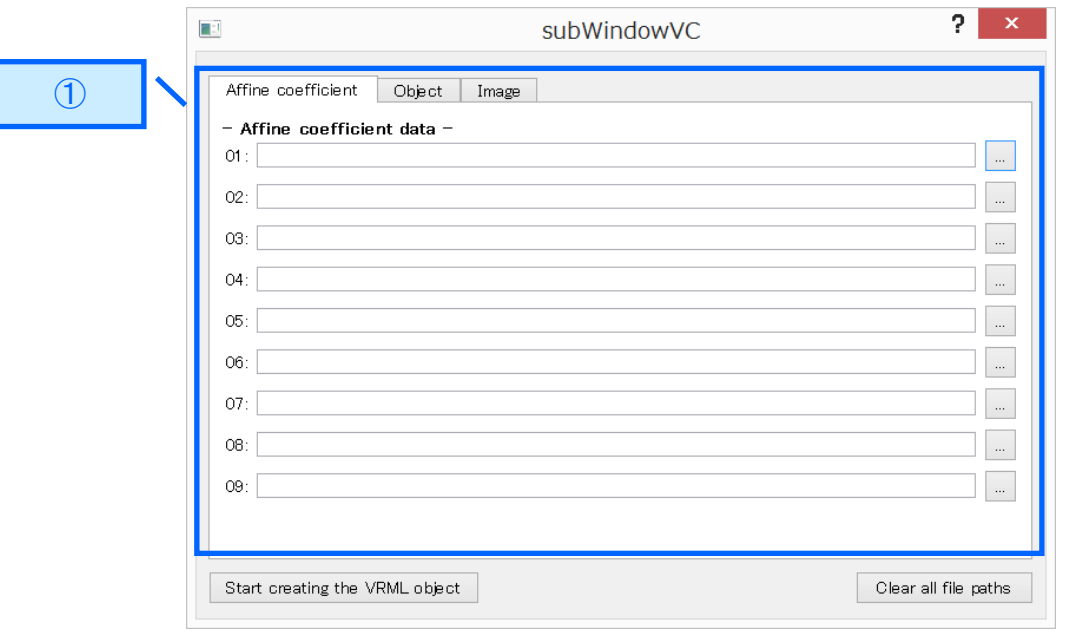

#### 「 VRML converter 画面 」

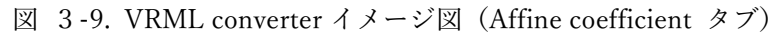

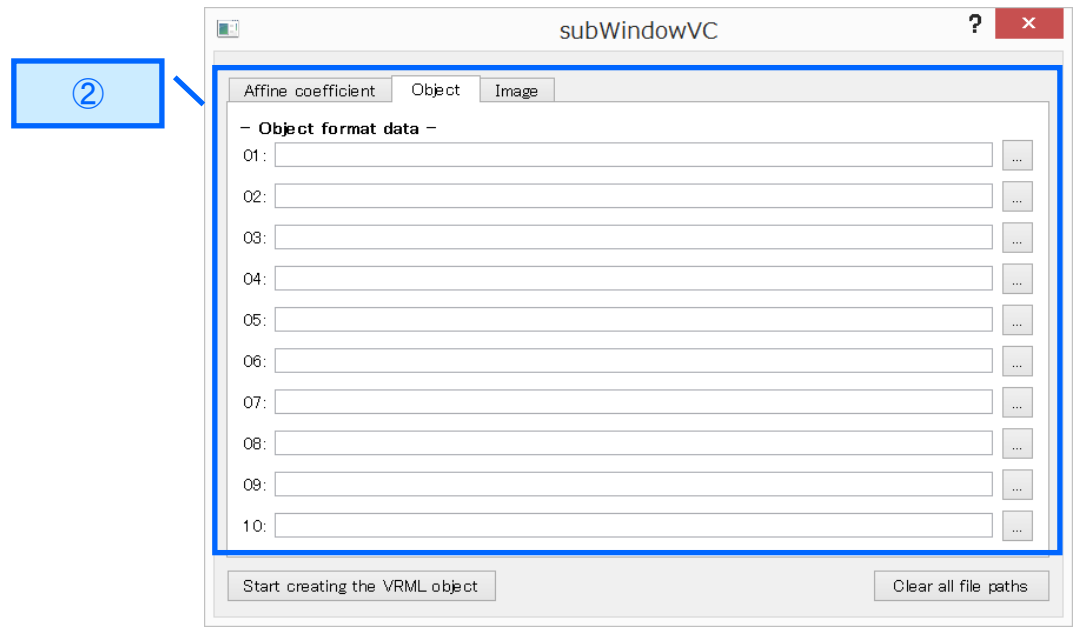

図 3-9. VRML converter イメージ図 (object タブ)

|   | subWind                         | lowVC ?          | ×      |
|---|---------------------------------|------------------|--------|
| 3 | Affine coefficient Object Image |                  |        |
|   | - Image data -<br>01:           |                  |        |
|   | 02:                             |                  |        |
|   | 03:                             |                  |        |
|   | 04:                             |                  | · ···  |
|   | 05:                             |                  |        |
|   | 06:                             |                  |        |
|   | 08:                             |                  |        |
|   | 09:                             |                  |        |
|   | 10:                             |                  |        |
| 4 | Start creating the VRML object  | Clear all file p | xths 5 |

図 3-9. VRML converter イメージ図 (Image タブ)

| No  |                | 設定内容   | 説明                        |
|-----|----------------|--------|---------------------------|
| 1   | Affine         | ファイルパス | ウィンドウで選択されたファイルパス情報を表示し   |
|     | coefficient    |        | ます。また、直接ファイルパスの入力も行えます。   |
|     | data           | ボタン    | アフィン変換計算結果ファイルを選択するファイル   |
|     |                |        | 選択ブラウザをオープンします。           |
| 2   | Object         | ファイルパス | ウィンドウで選択されたファイルパス情報を表示し   |
|     | format data    |        | ます。また、直接ファイルパスの入力も行えます。   |
|     |                | ボタン    | VRML 変換対象のオブジェクトファイルを選択する |
|     |                |        | ファイル選択ブラウザをオープンします。       |
| 3   | Image data     | ファイルパス | ウィンドウで選択されたファイルパス情報を表示し   |
|     |                |        | ます。また、直接ファイルパスの入力も行えます。   |
|     |                | ボタン    | オブジェクトに対応するテクスチャファイルを選択   |
|     |                |        | するファイル選択ブラウザをオープンします。     |
| 4   | Start creating | -      | VRML 変換処理を開始します。          |
|     | the VRML       |        |                           |
|     | object         |        |                           |
| (5) | Clear all file | -      | すべてのファイルパスの内容を消去する。       |
|     | paths          |        |                           |

表 3-9. VRML converter 画面のボタン説明

# 4.システム配置図

次にシステム配置図及び、ロボット・テクノロジー・コンポーネント(以下、「RTC」 という。)の概要を一覧に記載します。

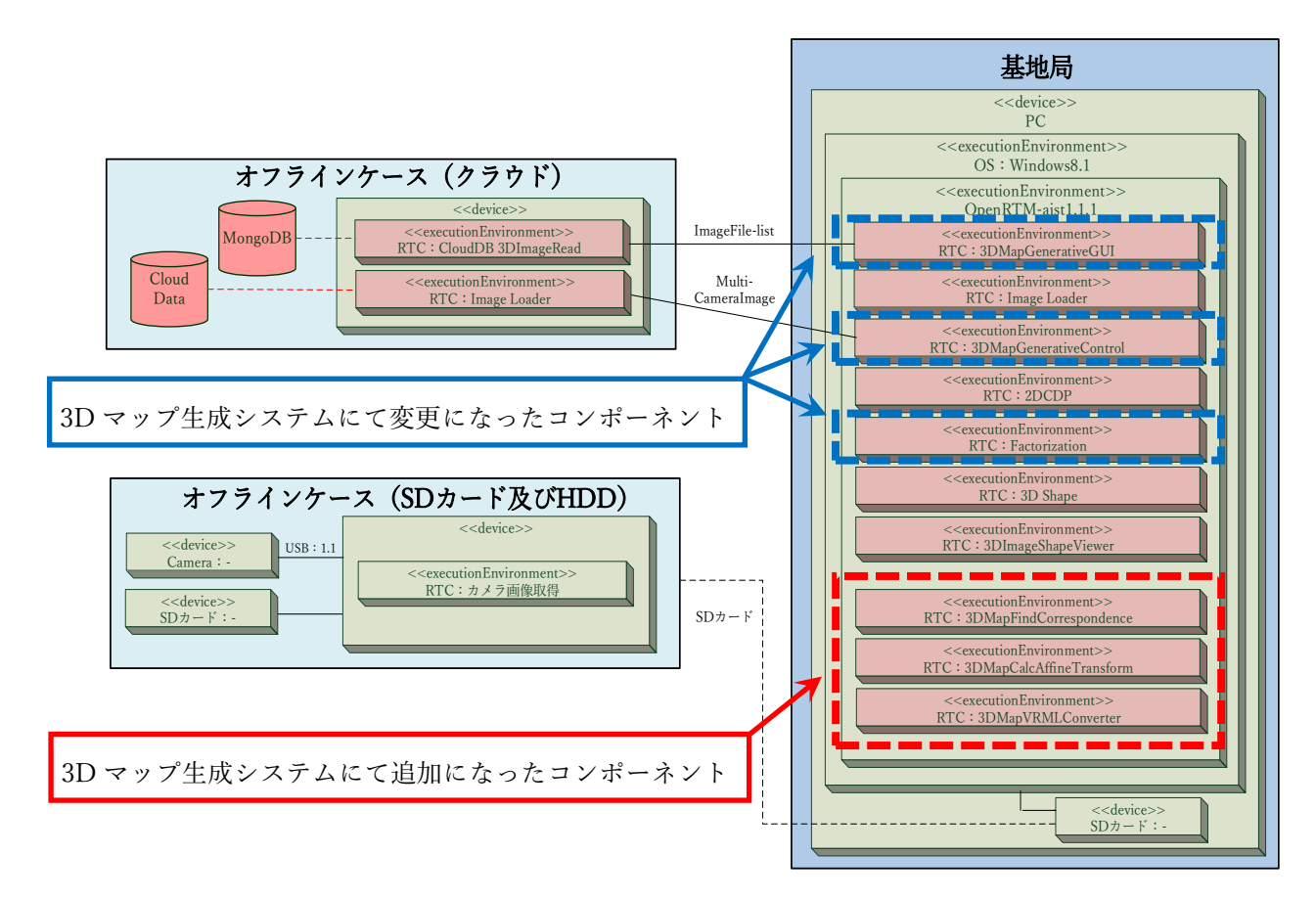

図 4-1.システム配置図

| コンポーネント名称                  | 機能概要                          |
|----------------------------|-------------------------------|
| 3DMapGenerativeGUI RTC     | 本システムを操作するための制御画面を管理するコンポ     |
|                            | ーネント                          |
| 3DMapGenerativeControl RTC | 3Dマップ生成に必要な情報の管理、及び各コンポーネン    |
|                            | トへの指示を出すコンポーネント               |
| Factorization RTC          | 因子分解法のコアロジックを実装したコンポーネント      |
|                            | また、同時に軌跡データファイルの保存も行います       |
| 3DMapFindCorrespondence    | 2つの軌跡データファイルより対応点が一致するピクセ     |
| RTC                        | ルを検出し、座標を出力するコンポーネント          |
| 3DMapCalcAffineTransform   | 2つの対応点の座標からどれだけ移動しているか、アフ     |
| RTC                        | ィン変換計算を行うコンポーネント              |
| 3DMapVRMLConverter RTC     | 3D オブジェクトから VRML 形式へ変換するコンポーネ |
|                            | ント                            |
|                            | アフィン変換計算結果ファイルを入力することで、移動     |
|                            | 量を織り込んだ VRML へ変換します           |

表 4-1.コンポーネント概要一覧

# 5. フォルダー構成

次に本システムで制御しているコンポーネントのフォルダー構成を記載します。

| コンポーネント名          | フォルダー名          | ファイル名                              | 説明           |
|-------------------|-----------------|------------------------------------|--------------|
| 3DMapGenerative   | 3DMapGenerativ  | rtc_3DMapGenerativeGUI.py          | Python スクリプト |
| GUI RTC           | eGUI            | gui_3d_image_shape.py              |              |
|                   |                 | sub_file_selection.py              | -            |
|                   |                 | sub_find_correspondence.py         | -            |
|                   |                 | sub_calc_affine_transform.py       |              |
|                   |                 | sub_VRML_converter.py              |              |
|                   |                 | rtc.conf                           | コンフィギュレー     |
|                   |                 | rtc_3DMapGenerativeGUI.conf        | ションファイル      |
| 3DMapGenerative   | 3DMapGenerativ  | rtc_3DMapGenerativeControlComp.exe | 実行ファイル       |
| Control RTC       | eControl        | rtc.conf                           | コンフィギュレー     |
|                   |                 | rtc_3DMapGenerativeControl.conf    | ションファイル      |
| Factorization RTC | factorization   | rtc_factorizationComp.exe          | 実行ファイル       |
|                   |                 | rtc.conf                           | コンフィギュレー     |
|                   |                 | rtc_factorization.conf             | ションファイル      |
| 3DMapFindCorres   | 3DMapFindCorre  | rtc_3DMapFindCorrespondenceComp.e  | 実行ファイル       |
| pondence RTC      | spondence       | xe                                 |              |
|                   |                 | rtc.conf                           | コンフィギュレー     |
|                   |                 | rtc_3DMapFindCorrespondence.conf   | ションファイル      |
| 3DMapCalcAffineT  | 3DMapCalcAffine | rtc_3DMapCalcAffineTransformComp.e | 実行ファイル       |
| ransform RTC      | Transform       | xe                                 |              |
|                   |                 | rtc.conf                           | コンフィギュレー     |
|                   |                 | rtc_3DMapCalcAffineTransform.conf  | ションファイル      |
| 3DMapVRMLConv     | 3DMapVRMLCo     | rtc_3DMapVRMLConverterComp.exe     | 実行ファイル       |
| erter RTC         | nverter         | rtc.conf                           | コンフィギュレー     |
|                   |                 | rtc_3DMapVRMLConverter.conf        | ションファイル      |

表 5-1.システム構成一覧

備考)残りのコンポーネントついては、「ユーザーズマニュアル\_3D 画像生成システム」を 参照してください。

# 6. 使用ファイル一覧

次に本システムの VRML 変換にて取り扱うファイル一覧を記載します。

| ファイル       | 拡張子         | ファイル生成 RTC               | 保存場所                           |
|------------|-------------|--------------------------|--------------------------------|
| 軌跡データ      | .ijmnxyz    | Factorization            | ¥¥factorization                |
| 3D オブジェクト  | .obj        | Factorization            | ¥¥factorization                |
| テクスチャ      | .bmp        | 3DMapGenerativeGUI       | ¥¥3DMapGenerativeGUI ¥3d_shape |
| 対応点一致検出結果  | .findpoint  | 3DMapFindCorrespondence  | 任意(GUI より指定)                   |
| アフィン変換計算結果 | .calcresult | 3DMapCalcAffineTransform | 任意(GUI より指定)                   |
| VRML 形式    | .wrl        | 3DMapVRMLConverter       | C:¥VRML                        |

表 6-1.ファイル一覧

## 7. システムの導入

#### 7.1. 前準備

本事業で提供するリポジトリサービス"RTC-Library-FUKUSHIMA"からインストー ルマニュアルをダウンロードし、事前に OpenRTM 実行環境をインストールしてくださ い。

https://rtc-fukushima.jp/package/2352/

7.2. インストール

"RTC-Library-FUKUSHIMA"から 3D マップ生成システムで使用する実行ファイル をダウンロードする必要があります。以下の表にコンポーネントを格納しているリポジ トリのパスを記載しますのでそちらを参照してください。

| システム名        | リポジトリパス                                |
|--------------|----------------------------------------|
| 3D マップ生成システム | https://rtc-fukushima.jp/package/2352/ |

以下にダウンロード及びインストール手順を記載します。

手順 1.3D マップ生成システムのリポジトリをアクセスし、"ダウンロード"ボタンを押下してください。

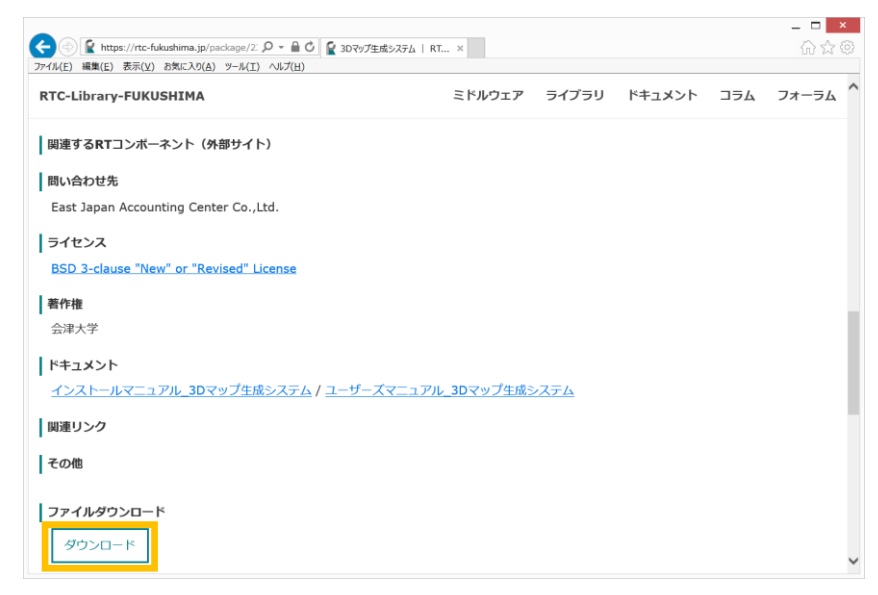

図 7-1.3Dマップ生成システムのリポジトリ画面

手順2.ダウンロードしたファイルを任意のフォルダーで解凍してください。

| 👢   🕞 📜 =                                                                                              | RTC_for_                                               | Windows                               |                              | _                                                              | . 🗆 🗙      |
|----------------------------------------------------------------------------------------------------|--------------------------------------------------------|---------------------------------------|------------------------------|----------------------------------------------------------------|------------|
| ファイル ホーム 共有 表示                                                                                         | ŧ.                                                     |                                       |                              |                                                                | ^ <b>?</b> |
| □ビー 貼り付け<br>コピー 貼り付け<br>マショートカットの服                                                                     | お勧先 コピー先<br>的付け<br>おもの コピーチ<br>前除 名前の<br>変更<br>文更<br>フ | ● 新しい項目・<br>① ショートカット・<br>新しい<br>なルダー | レパティ<br>「コパティ」<br>○編集<br>●履歴 | <ul> <li>■ すべて選択</li> <li>■ 選択解除</li> <li>■ 選択の切り替え</li> </ul> |            |
| クリップボード                                                                                                | 整理                                                     | 新規                                    | 開く                           | 選択                                                             |            |
| ( → + ) → PC → S                                                                                       | YSTEM (C:) → workspace → RTC_for_                      | Windows 🕨                             | ✓ Č                          | RTC_for_Windows0                                               | )検索 👂      |
| ☆ お気に入り ^                                                                                              | 名前                                                     | 更新日時                                  | 種類                           | サイズ                                                            |            |
| 🗼 ダウンロード                                                                                               | 👢 2dcdp                                                | 2017/12/21 15:0                       | 08 ファイル フォルダ-                | _                                                              |            |
| ■ デスクトップ                                                                                               | 👢 2dcdp2                                               | 2017/12/21 15:0                       | 2017/12/21 15:08 ファイル フォルダー  |                                                                |            |
| <ul> <li>         最近表示した場所      </li> <li>         PC      </li> <li>         ガウンB         </li> </ul> | 👢 3DImageShapeViewer                                   | 2017/12/21 15:0                       | 2017/12/21 15:08 ファイル フォルダー  |                                                                |            |
|                                                                                                    | 🎩 3DMapCalcAffineTransform                             | 2017/12/21 15:0                       | )8 ファイル フォルダー                | -                                                              |            |
|                                                                                                    | 👢 3DMapFindCorrespondence                              | 2017/12/21 15:0                       | )8 ファイル フォルダー                | _                                                              |            |
| ▲ ダリンロート<br>ニフタトップ                                                                                     | 👢 3DMapGenerativeControl                               | 2017/12/21 15:0                       | 38 ファイル フォルダー                | _                                                              |            |
| SDMapGenerativeGUI                                                                                     |                                                        | 2017/12/21 15:0                       | 08 ファイル フォルダー                | _                                                              |            |
|                                                                                                    | 👢 3DMapVRMLConverter                                   | 2017/12/21 15:0                       | 08 ファイル フォルダー                | _                                                              |            |
|                                                                                                    | 📕 3DShape                                              | 2017/12/21 15:0                       | 08 ファイル フォルダー                | _                                                              |            |
| ショニージック                                                                                                | l factorization                                        | 2017/12/21 15:0                       | 08 ファイル フォルダー                | _                                                              |            |
| SYSTEM (C:)                                                                                            | 📕 ImageLoader                                          | 2017/12/21 15:0                       | )8 ファイル フォルダー                | _                                                              |            |
| ⊲ ポリューム (D:)                                                                                           |                                                        | •                                     |                              |                                                                |            |
| 🕵 ネットワーク 🗸 🗸 🗸                                                                                         |                                                        |                                       |                              |                                                                |            |
| 11 個の項目                                                                                                |                                                        |                                       |                              |                                                                |            |

※本書では "c:¥workspace¥"に展開します。

図 7-2.ダウンロードファイルのインストール事例

以上でインストールは完了です。

インストールした環境の構成は、5.フォルダー構成を参照してください。

7.3. 起動

手順 1. <u>"6.2.インストール"</u>でインストールした環境から次の表にある実行ファイルを 順次ダブルクリックし起動してください。

| コンポーネント名            | フォルダー名                   | 実行ファイル                               |
|---------------------|--------------------------|--------------------------------------|
| 2DCDP               | 2dcdp                    | rtc_2dcdpComp.exe                    |
| 2DCDP               | 2dcdp2                   | rtc_2dcdp2Comp.exe                   |
| 3DImageShapeViewer  | 3DImageShapeViewer       | rtc_3DImageShapeViewerComp.exe       |
| CalcAffineTransform | 3DMapCalcAffineTransform | rtc_3DMapCalcAffineTransformComp.exe |
| FindCorrespondence  | 3DMapFindCorrespondence  | rtc_3DMapFindCorrespondenceComp.exe  |
| GenerativeControl   | 3DMapGenerativeControl   | rtc_3DMapGenerativeControlComp.exe   |
| GenerativeGUI       | 3DMapGenerativeGUI       | rtc_3DMapGenerativeGUI.py            |
| VRMLConverter       | 3DMapVRMLConverter       | rtc_3DMapVRMLConverterComp.exe       |
| 3DShape             | 3DShape                  | rtc_3DShapeComp.exe                  |
| CloudDB_3DImageRead | CloudDB_3DImageRead      | CloudDB_3DImageRead.py               |
| Factorization       | factorization            | rtc_factorizationComp.exe            |
| ImageLoader         | ImageLoader              | ImageLoader.py                       |
| ImageLoader_cloud   | ImageLoader_cloud        | ImageLoader_cloud.py                 |

表 7-3.実行ファイル一覧

手順 2. "C:¥ProgramData¥Microsoft¥Windows¥Start Menu¥Programs¥OpenRTMaist 1.1¥Tools¥"配下にある"OpenRTP1.1.0"、"Start C++ Naming Service"をダブルクリ ックし OpenRTP とネームサーバのコンソール画面を起動してください。

| 📕   ⊋ 🖟 =                            |                                                      | Tools                                                                                                    | _ 🗇 🗙        |
|--------------------------------------|------------------------------------------------------|----------------------------------------------------------------------------------------------------|--------------|
| ファイル ホーム 共有                          | 表示                                                   |                                                                                                    | ^ <b>(</b> ) |
| □□□□□□□□□□□□□□□□□□□□□□□□□□□□□□□□□□□□ |                                                      | UU項目・<br>トカット ・ レックト ・ レック ・ レック ・ レック ・ レー ・ レー ・ レー ・ レー ・ レー ・ レー ・ レー ・ レ |              |
|                                      | TI31414100B (C:) ► ProgramData ► Microsoft ► M       | ndows + Start Menu + Programs + OpenRTM-aist 1.1 + Tools                                                                                                    | ioolsの検索     |
|                                      |                                                      |                                                                                                    | 001007/58    |
| ★ お気に入り<br>したのかのした                   | 石削                                                   | コレけ 使知 リイス                                                                                                    |              |
| ₩ 5550-F<br>■ デスクトップ                 | DenRTP 1.1.0 201                                     | 5/11/17 10:56 ショートカット 3 KB                                                                                                    |              |
| 🔊 最近表示した場所                           | RTSvstemEditorRCP 201     Start C     Naming Service | /01/08 15:51 ショートカット 3 KB                                                                                                    |              |
|                                      | Start Python Naming Service 201                      | 5/01/08 15:51 Sa-bhwb 2 KB                                                                                                    |              |
| N PC                                 | E care y contraining contract                        |                                                                                                    |              |
| № ダウンロード<br>ニュクトップ                   |                                                      |                                                                                                    |              |
| ▲ デスクトラブ                             |                                                      |                                                                                                    |              |
| LE ビクチャ                              |                                                      |                                                                                                    |              |
| 🍓 ビデオ                                |                                                      |                                                                                                    |              |
| 🐌 ミュージック                             |                                                      |                                                                                                    |              |
| TI31414100B (C:)                     |                                                      |                                                                                                    |              |
| 🚯 ネットワーク                             |                                                      |                                                                                                    |              |
|                                      |                                                      |                                                                                                    |              |
|                                      |                                                      |                                                                                                    |              |
|                                      |                                                      |                                                                                                    |              |
|                                      |                                                      |                                                                                                    |              |
|                                      |                                                      |                                                                                                    |              |
|                                      |                                                      |                                                                                                    |              |
|                                      |                                                      |                                                                                                    |              |
|                                      |                                                      |                                                                                                    |              |
| 4 個の項目                               |                                                      |                                                                                                    |              |
|                                      |                                                      |                                                                                                    |              |
|                                      | 送 7-4.                                               | JpenKIP とネームサーバの起動                                                                                                    |              |

手順3. [ウィンドウ]-[パースペクティブを開く]-[その他]を押下し、"RT System Editor" を選択してください。

| 🛑 Java - Eclipse SDK                         |                             |     |           | -                             |         | $\times$ |
|----------------------------------------------|-----------------------------|-----|-----------|-------------------------------|---------|----------|
| ファイル(F) 編集(E) ナビゲート(N) 検索(A) プロジェクト(P) 実行(R) | ウィンドウ(W) ヘルプ(H)             |     |           |                               |         |          |
| ಿ ようこそ ¤                                     | 新規ウィンドウ(N)                  |     | <u>Å</u>  | $\Leftrightarrow \Rightarrow$ | A* A* [ |          |
| adhse                                        | 新規エディター(E)                  |     |           |                               | _       |          |
|                                              | ノールバーの水小(1)                 |     | 🕄 Java 券昭 |                               | ワークィ    | ヾンチ      |
|                                              | バースパック17を用く(O)<br>ドューの表示(V) | >   | か デバッグ    |                               |         |          |
| Eclipse へようこそ                                | パースパクティブのカスタマイズ(7)          | - [ | その他(O)    |                               | 1       |          |
|                                              | パースペクティブの別名保管(A)            | 1   |           |                               |         |          |
| / 旗声                                         | パースペクティブのリセット(R)            |     |           |                               |         |          |
| フィーチャーの概要                                    | パースペクティブを閉じる(C)             |     |           |                               |         |          |
|                                              | 9へ(U)ハースペクティノを用しる(L)        |     |           |                               |         |          |
| A 4 44 (7)                                   | 727-939(G)                  |     |           |                               |         |          |
| サンプルの試行                                      | 設定(P)<br>新標能について            |     |           |                               |         |          |
|                                              | •                           |     |           |                               |         |          |
|                                              |                             |     |           |                               |         |          |
|                                              |                             |     |           |                               |         |          |
|                                              |                             |     |           |                               |         |          |
|                                              |                             |     |           |                               |         |          |
|                                              |                             |     |           |                               |         |          |
|                                              |                             |     |           |                               |         |          |
|                                              |                             |     |           |                               |         |          |
|                                              |                             |     |           |                               |         |          |
|                                              |                             |     |           |                               |         |          |
|                                              |                             |     |           |                               |         |          |
| E8                                           | 1                           |     |           |                               |         |          |

| ●パースペクティブを – □ ×          |
|---------------------------|
|                           |
| Begin CVS リポジトリー・エクスプローラー |
| ╡ Java (デフォルト)            |
| <sup>はJ</sup> Java の型階層   |
| 影 Java 参照                 |
| ₽ PMD                     |
| PyDev                     |
| ™ RT System Editor        |
| RTC Builder               |
| ピチーム同期化                   |
| 参デバッグ                     |
| ◆プラグイン開発                  |
| <b>№</b> リソース             |
|                           |
|                           |
| OK キャンセル                  |
|                           |

図 7-5.パースペクティブの切り替え

手順4. 下図の橙色枠をクリックし"RT System Editor"を開きます。

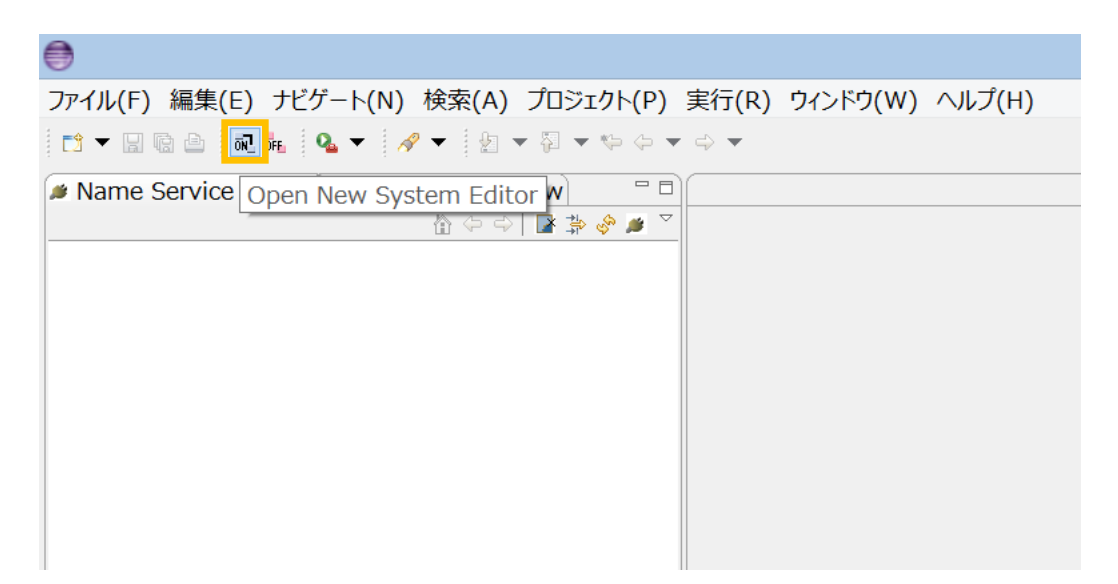

図 7-6.RT System Editor を開く

手順 5.下図の橙色枠をクリックしネームサーバを登録してください。アドレスに "localhost"を入力します。

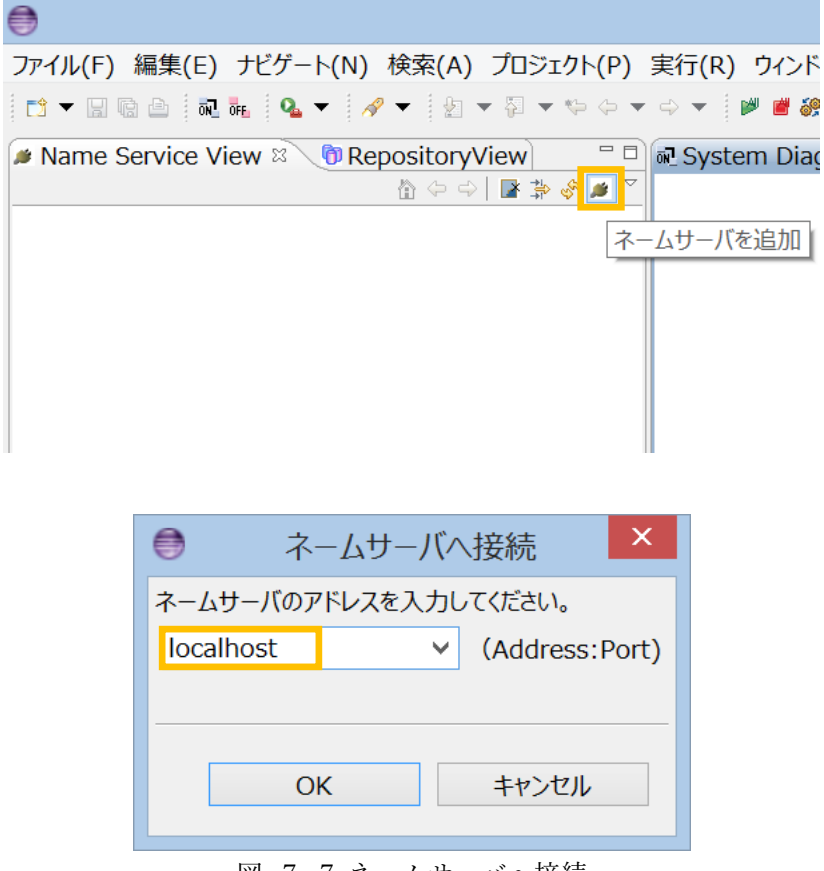

図 7-7.ネームサーバへ接続

手順 6. 下図のように各コンポーネントのデータポート、サービスポートを接続してください。

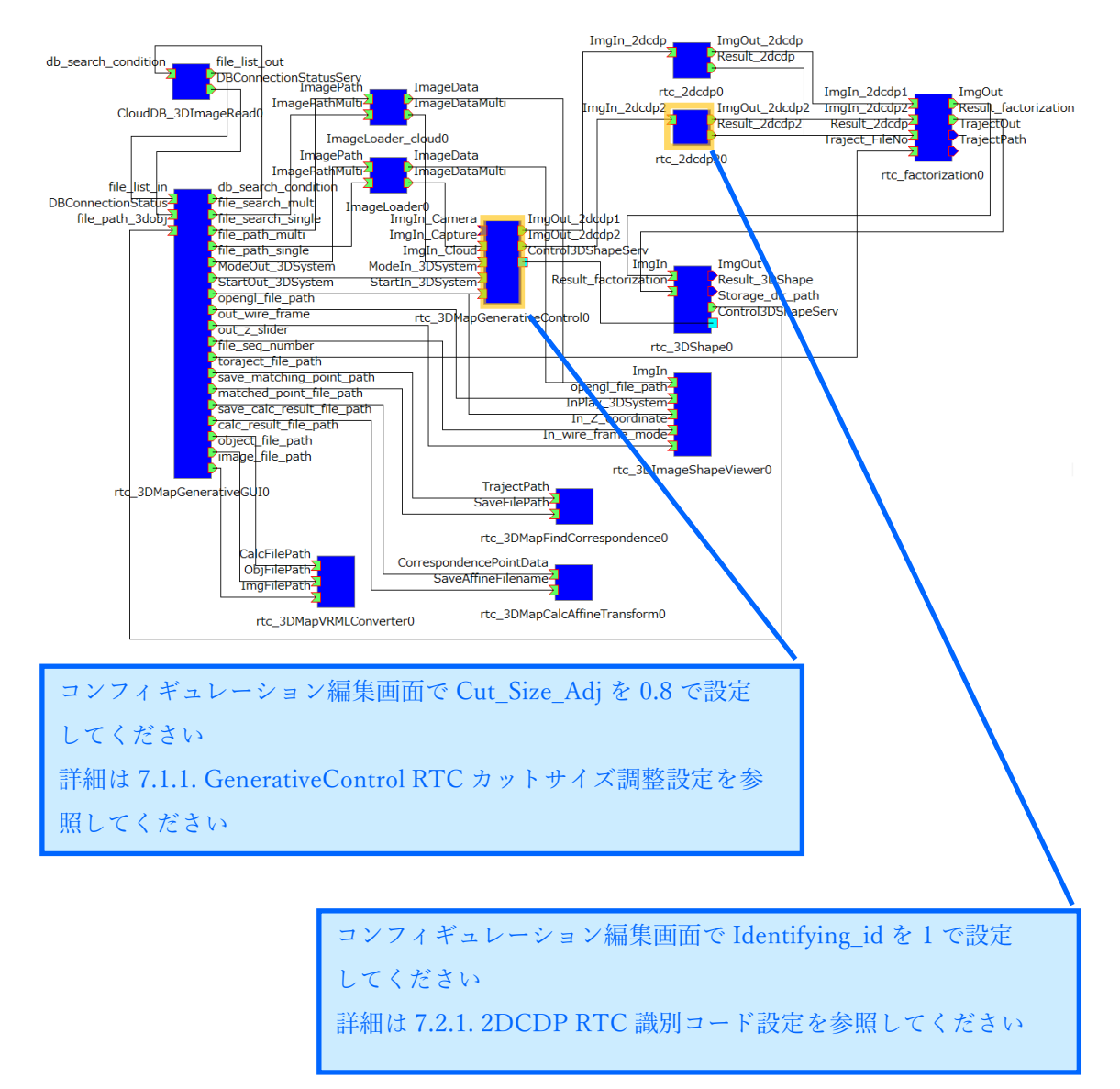

#### 図 7-8.コンポーネント接続

手順 7. 全てのコンポーネントを起動させるため、System Diagram 領域内で"右クリッ ク"→"All Activate"を選択してください。

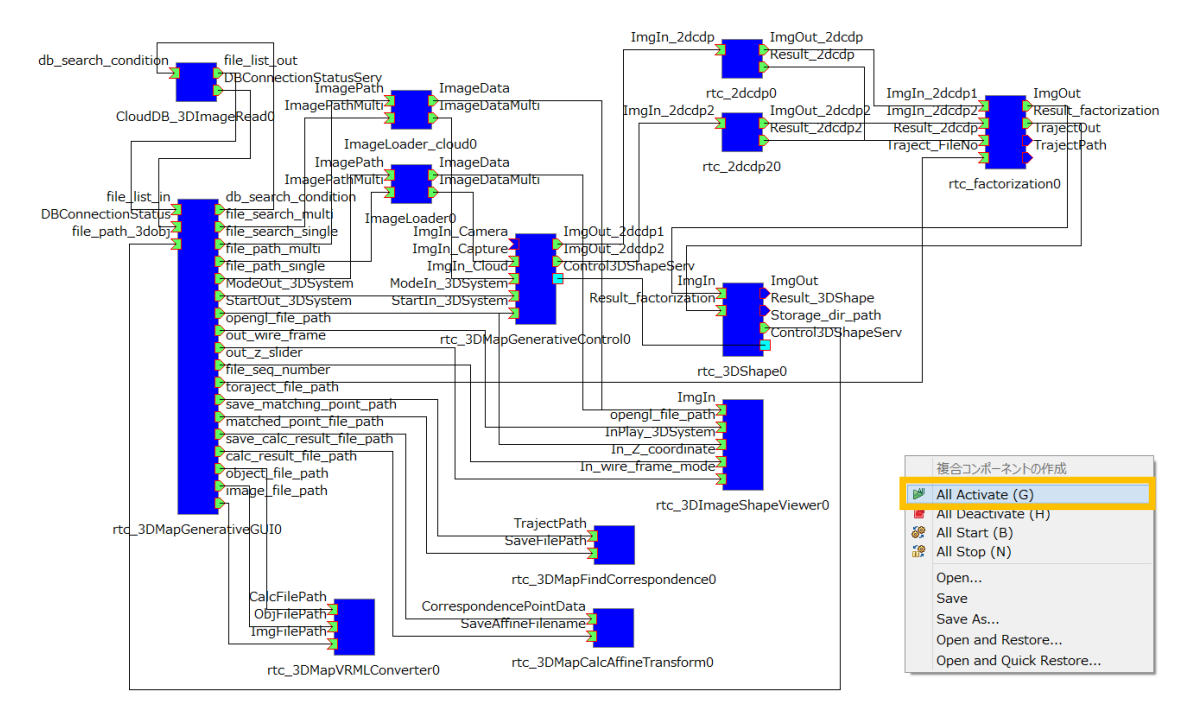

図 7-9.全てのコンポーネントを Activate 状態へ遷移

手順 8.正常に Activate 状態に遷移できれば、下図のように全てのコンポーネントの色 が青色→緑色に切り替わります。

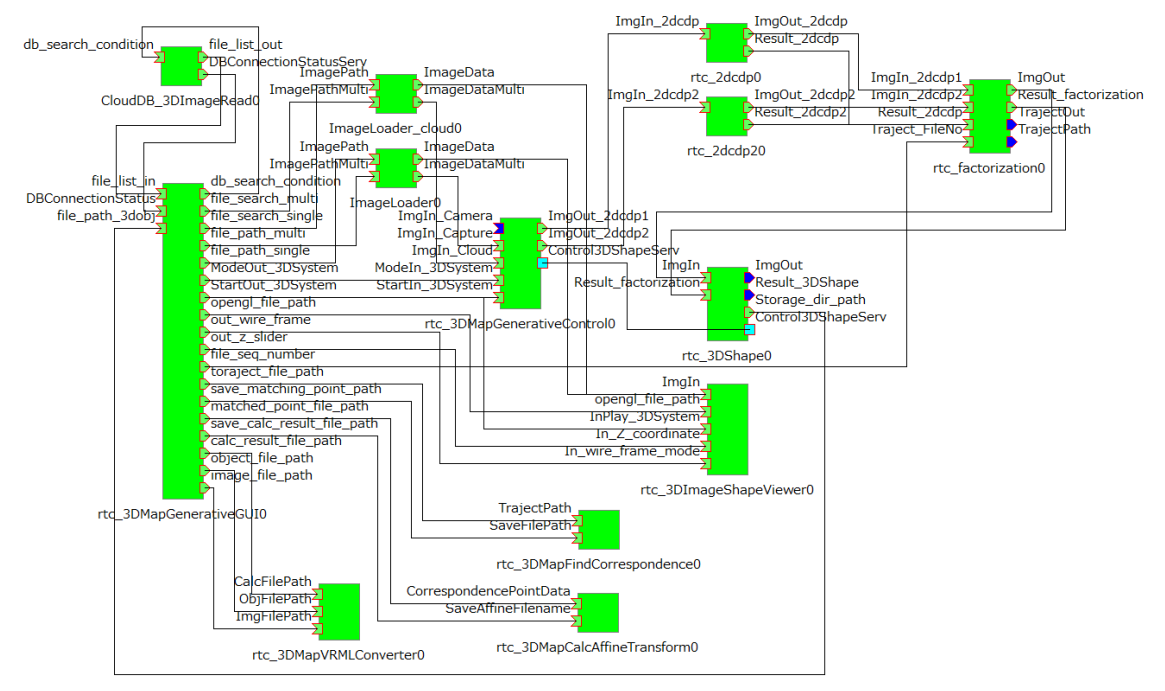

図 7-10.All Activate 完了

また PC の Window 上に制御画面と 3D 画像専用ビューアが表示されます。

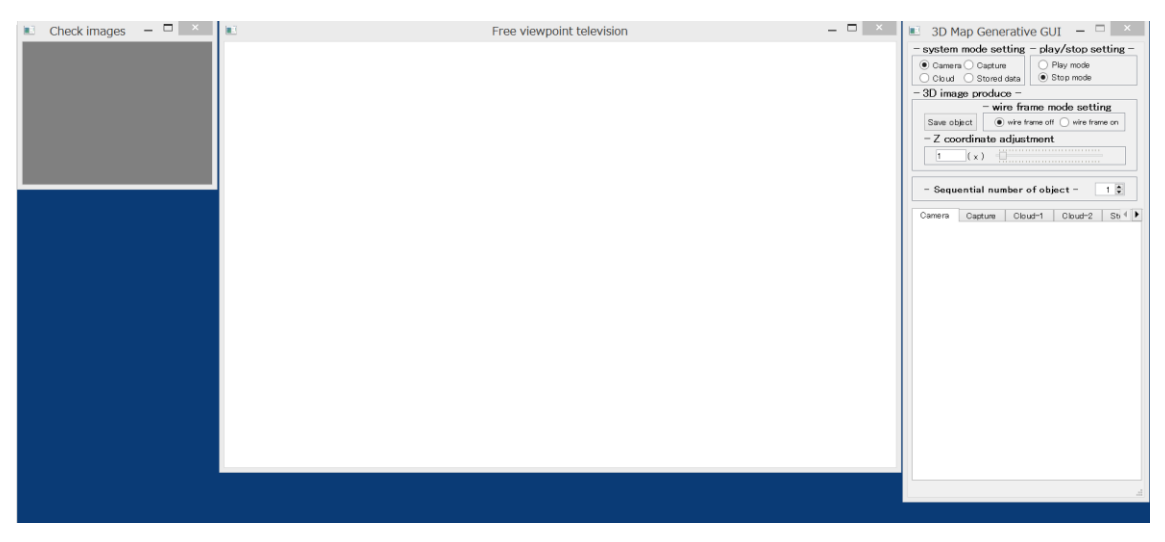

図 7-11.3Dマップ生成システムの起動完了

以上でシステムの起動は完了です。

7.4. 使用方法

次に使用方法を記載します。なお、使用手順は下記フローを参照してください。

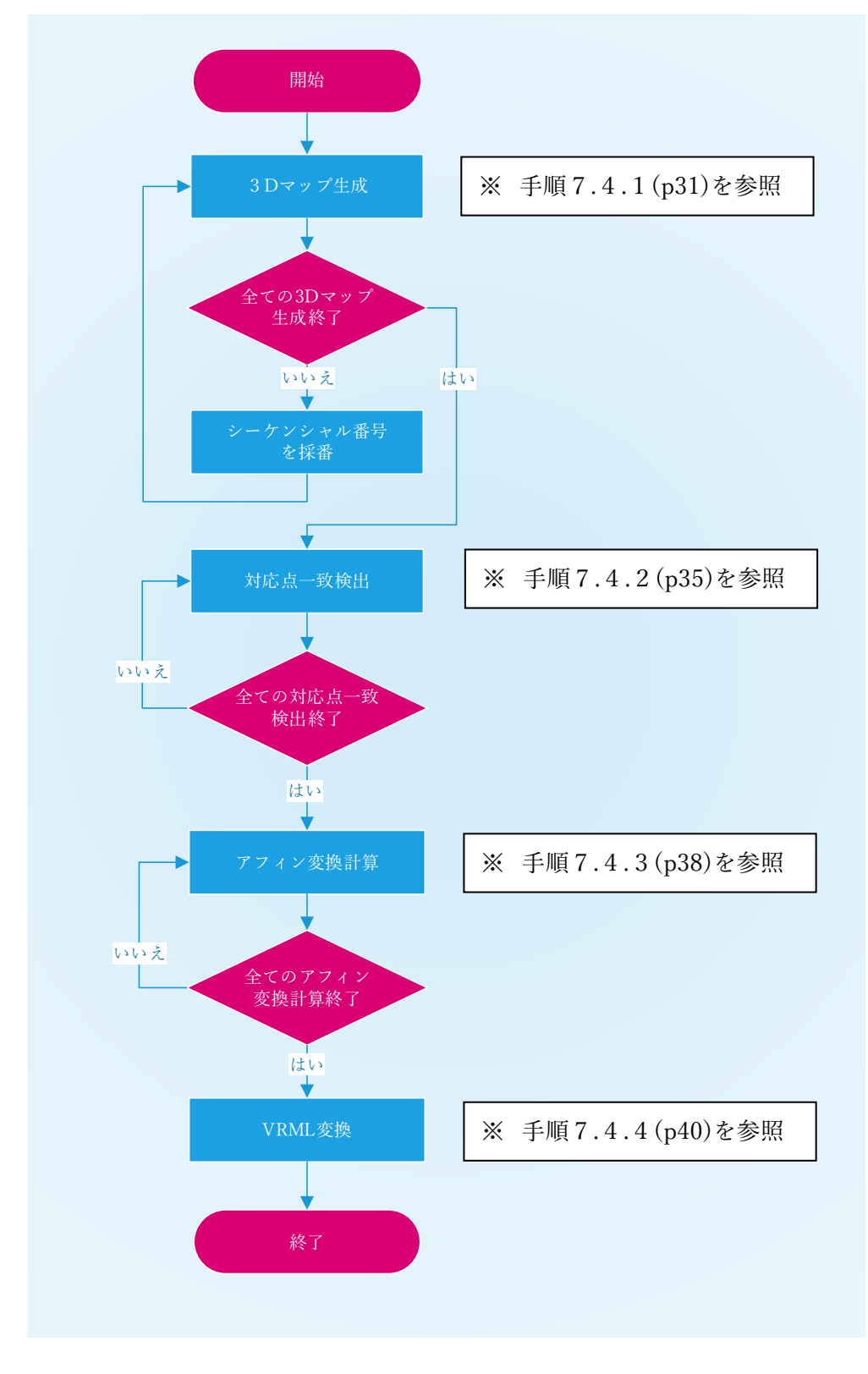

7.4.1.3枚の画像ファイルから3Dマップを生成する

手順1.3枚の画像ファイルを選択します。

前提条件:Capture モードで且つ Play モード

| 🗉 3D Map Generative GUI 🛛 🗖 📉                  |
|------------------------------------------------|
| - system mode setting - play/stop setting -    |
| 🔿 Camera 🖲 Capture 🛛 💿 Play mode               |
| ◯ Cloud ◯ Stored data ◯ Stop mode              |
| -3D image produce -                            |
| - wire frame mode setting                      |
| Save object                                    |
| – Z coordinate adjustment                      |
|                                                |
| - Sequential number of object - 1              |
| Camera Capture Cloud-1 Cloud-2 St ( )          |
| - Loft image setting ① 任意のシーケンシャル番号を設定し        |
| - Left mage setting<br>・ ナナ (1 ふとの演要批照)        |
| Open browser C より (1からの連番推奨)                   |
| - Path information of capture -                |
|                                                |
| - Center image set (2) Open browser ホタンをクリックし、 |
| Open browser C 画像ファイル選択ブラウザを起動します              |
| - Path information o                           |
|                                                |
|                                                |
| - Right image settin ブラウザ画面を参照してください           |
| Open browser Check image                       |
| - Path information of capture -                |
|                                                |
| Selection complete path inf clear              |
|                                                |
| VRIVIL CUNVERTER                               |
|                                                |
|                                                |

図 7-12. 制御画面-Capture タブ画面

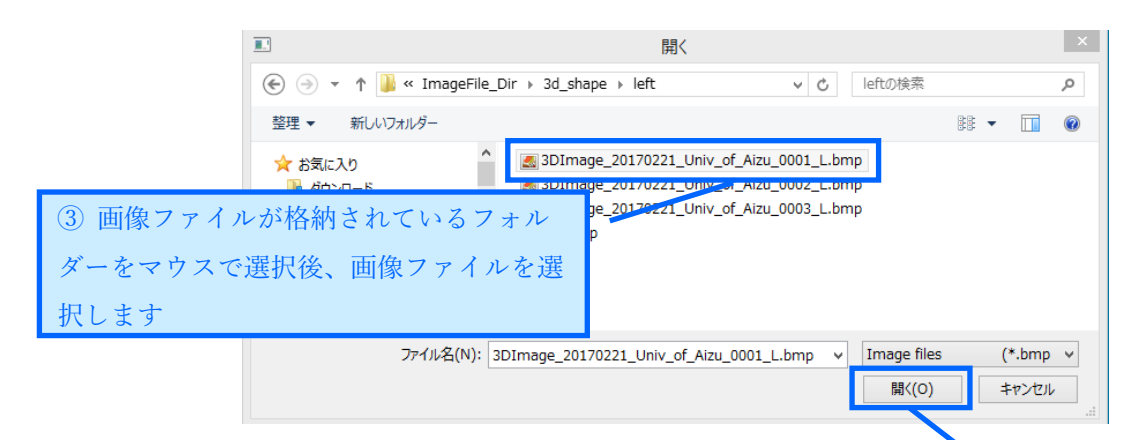

図 7-13. 画像ファイル選択ブラウザ画面

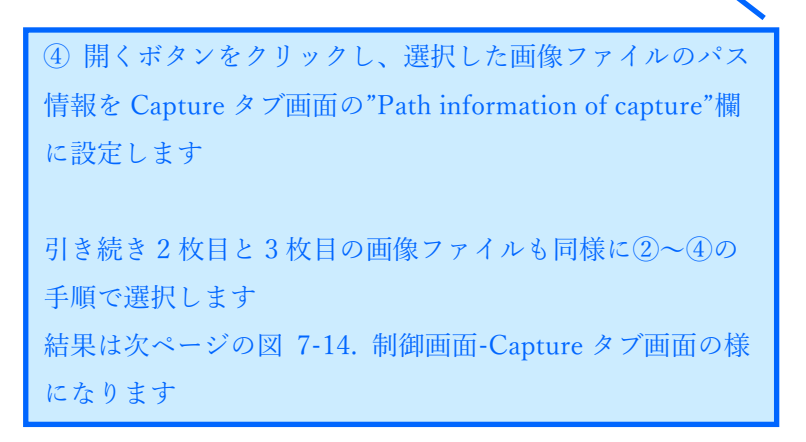

手順2.3枚の画像ファイルを使用し、3Dマップ生成を開始します。

| Camera Capture       ● Play mode         Cloud       Stored data         3D image produce -       • wire frame mode setting         Save object       ● wire frame off ● wire frame on         - Z coordinate adjustment       1 (x)         1 (x)       • wire frame off object -         - Sequential number of object -       1 •         Camera       Capture       Cloud-1         Cloud-1       Cloud-2       St ●         • Left image settings -       Open browser       Check image         - Path information of capture -       C:/CGImage/ga01/inputs/noise0007.bmp       •         • Center image settings -       Open browser       Check image         - Path information of capture -       C:/CGImage/ga01/inputs/noise0010.bmp       •         • Right image se       Selection complete ボタンをクリックレ       3D マップの生成を開始します         • Path information       Gapture -       ○:/CGImage/ga01/inputs/noise0010.bmp         • Right image se       Selection complete ボタンをクリックし       3D マップの生成を開始します         • Path information       Fath inf clear       VRML Converter                                                                                                    | system mode                                                                                                    | e setting - play/stop setting -                                                                                                    |
|----------------------------------------------------------------------------------------------------|----------------------------------------------------------------------------------------------------|----------------------------------------------------------------------------------------------------|
| Cloud Stored data Stop mode<br>3D image produce -<br>- wire frame mode setting<br>Save object ● wire frame off ● wire frame on<br>- Z coordinate adjustment<br>1 (x)<br>- Sequential number of object - 1<br>2amera Capture Cloud-1 Cloud-2 St 4<br>- Left image settings -<br>Open browser Check image<br>- Path information of capture -<br>C:/CGImage/ga01/inputs/noise0007.bmp<br>- Center image settings -<br>Open browser Check image<br>- Path information of capture -<br>C:/CGImage/ga01/inputs/noise0010.bmp<br>- Right image se<br>Open browser<br>- Path information of capture -<br>C:/CGImage/ga01/inputs/noise0010.bmp<br>- Right image se<br>Selection complete ボタンをクリックし<br>3D マップの生成を開始します<br>C:/CGImage/ga01/<br>Selection complete path inf clear<br>VRML Converter                                                                                                    | 🔾 Camera 🖲 Ca                                                                                                    | apture O Play mode                                                                                                    |
| 3D image produce -<br>wire frame mode setting<br>Save object ● wire frame off ● wire frame on<br>- Z coordinate adjustment<br>1 (x) ■<br>- Sequential number of object - 1 ●<br>Damera Capture Cloud-1 Cloud-2 Sti ●<br>- Left image settings -<br>Open browser Check image<br>- Path information of capture -<br>C:/CGImage/ga01/inputs/noise0007.bmp<br>- Center image settings -<br>Open browser Check image<br>- Path information of capture -<br>C:/CGImage/ga01/inputs/noise0010.bmp<br>- Right image se<br>Selection complete ボタンをクリックし<br>3D マップの生成を開始します<br>- Path information<br>C:/CGImage/ga01/                                                                                                    | 🔿 Cloud 🔿 St                                                                                                    | tored data O Stop mode                                                                                                    |
| <ul> <li>wire frame mode setting</li> <li>Save object ● wire frame off ● wire frame on</li> <li>Z coordinate adjustment         <ol> <li>(x)</li> <li>(x)</li> <li>(x)</li> </ol> </li> <li>Sequential number of object - 1 ●         <ol> <li>Sequential number of object - 1 ●</li> </ol> </li> <li>Samera Capture Cloud-1 Cloud-2 Sti ● ●</li> <li>Left image settings -         <ol> <li>Open browser Check image</li> <li>Path information of capture -</li></ol></li></ul>                                                                                                    | 3D image pro                                                                                                    | oduce –                                                                                                    |
| Save object ● wire frame off ● wire frame on<br>- Z coordinate adjustment<br>1 (x)<br>- Sequential number of object - 1<br>Camera Capture Cloud-1 Cloud-2 St ◆<br>- Left image settings -<br>Open browser Check image<br>- Path information of capture -<br>C/CGImage/ga01/inputs/noise0007.bmp<br>- Center image settings -<br>Open browser Check image<br>- Path information of capture -<br>C/CGImage/ga01/inputs/noise0010.bmp<br>- Right image se<br>Selection complete ボタンをクリックし<br>3D マップの生成を開始します<br>C/CGImage/ga01/<br>Selection complete path inf clear<br>VRML Converter                                                                                                    |                                                                                                    | - wire frame mode setting                                                                                                    |
| - Z coordinate adjustment<br>1 (x)<br>- Sequential number of object - 1<br>Camera Capture Cloud-1 Cloud-2 Sti<br>- Left image settings -<br>Open browser Check image<br>- Path information of capture -<br>C:/CGImage/ga01/inputs/noise0007.bmp<br>- Center image settings -<br>Open browser Check image<br>- Path information of capture -<br>C:/CGImage/ga01/inputs/noise0010.bmp<br>- Right image se<br>Selection complete ボタンをクリックし<br>3D マップの生成を開始します<br>- Path informatio<br>C:/CGImage/ga01<br>- Path informatio<br>C:/CGImage/ga01<br>- Path informatio<br>C:/CGImage/ga01<br>- Path informatio<br>C:/CGImage/ga01<br>- Path informatio<br>- Path informatio<br>- | Save object                                                                                                    | wire frame off  wire frame on                                                                                                    |
| <ul> <li>1 (x)</li> <li>Sequential number of object - 1</li> <li>Camera Capture Cloud-1 Cloud-2 Sti&lt;</li> <li>Left image settings -</li> <li>Open browser Check image</li> <li>Path information of capture -</li> <li>C:/CGImage/ga01/inputs/noise0007.bmp</li> <li>Center image settings -</li> <li>Open browser Check image</li> <li>Path information of capture -</li> <li>C:/CGImage/ga01/inputs/noise0010.bmp</li> <li>Right image se</li> <li>Open browser</li> <li>Path information of capture -</li> <li>C:/CGImage/ga01/inputs/noise0010.bmp</li> <li>Right image se</li> <li>Open browser</li> <li>Path information of capture -</li> <li>C:/CGImage/ga01/inputs/noise0010.bmp</li> <li>Selection complete ボタンをクリックし</li> <li>3D マップの生成を開始します</li> <li>Selection complete path inf clear</li> <li>VRML Converter</li> </ul>                                                                                                    | -Z coordina                                                                                                    | ite adjustment                                                                                                    |
| - Sequential number of object - 1<br>Camera Capture Cloud-1 Cloud-2 St ()<br>Left image settings -<br>Open browser Check image<br>- Path information of capture -<br>C:/CGImage/ga01/inputs/noise0007.bmp<br>Center image settings -<br>Open browser Check image<br>- Path information of capture -<br>C:/CGImage/ga01/inputs/noise0010.bmp<br>Right image se<br>Selection complete ボタンをクリックし<br>3D マップの生成を開始します<br>C:/CGImage/ga01/<br>Selection complete path inf clear                                                                                                    | 1 (x)                                                                                                    |                                                                                                    |
| - Sequential number of object - 1<br>Camera Capture Cloud-1 Cloud-2 Std ↓<br>- Left image settings -<br>Open browser Check image<br>- Path information of capture -<br>C:/CGImage/ga01/inputs/noise0007.bmp<br>- Center image settings -<br>Open browser Check image<br>- Path information of capture -<br>C:/CGImage/ga01/inputs/noise0010.bmp<br>- Right image se<br>Open browser<br>- Path information<br>C:/CGImage/ga01/inputs/noise0010.bmp<br>- Right image se<br>Selection complete ボタンをクリックし<br>3D マップの生成を開始します<br>- Path informatio<br>C:/CGImage/ga01                                                                                                    |                                                                                                    |                                                                                                    |
| Camera Capture Cloud-1 Cloud-2 Sti (<br>Left image settings -<br>Open browser Check image<br>- Path information of capture -<br>C:/CGImage/ga01/inputs/noise0007.bmp<br>Center image settings -<br>Open browser Check image<br>- Path information of capture -<br>C:/CGImage/ga01/inputs/noise0010.bmp<br>Right image se<br>Selection complete ボタンをクリックし<br>3D マップの生成を開始します<br>C:/CGImage/ga01/<br>Selection complete path inf clear                                                                                                    | - Sequential                                                                                                    | number of object - 1 🖨                                                                                                    |
| <ul> <li>Left image settings -</li> <li>Open browser Check image</li> <li>Path information of capture -</li> <li>C:/CGImage/ga01/inputs/noise0007.bmp</li> <li>Center image settings -</li> <li>Open browser Check image</li> <li>Path information of capture -</li> <li>C:/CGImage/ga01/inputs/noise0010.bmp</li> <li>Right image se Selection complete ボタンをクリックし</li> <li>3D マップの生成を開始します</li> <li>Path informatio</li> <li>C:/CGImage/ga01</li> </ul>                                                                                                    | Camera Canti                                                                                                    | ure Cloud−1 Cloud−2 St (                                                                                                    |
| <ul> <li>Left image settings -</li> <li>Open browser Check image</li> <li>Path information of capture -</li> <li>C:/CGImage/ga01/inputs/noise0007.bmp</li> <li>Center image settings -</li> <li>Open browser Check image</li> <li>Path information of capture -</li> <li>C:/CGImage/ga01/inputs/noise0010.bmp</li> <li>Right image se</li> <li>Selection complete ボタンをクリックし</li> <li>3D マップの生成を開始します</li> <li>C:/CGImage/ga01</li> <li>Selection complete</li> <li>path inf clear</li> <li>VRML Converter</li> </ul>                                                                                                    |                                                                                                    |                                                                                                    |
| Open browser Check image<br>- Path information of capture -<br>C:/CGImage/ga01/inputs/noise0007.bmp<br>- Center image settings -<br>Open browser Check image<br>- Path information of capture -<br>C:/CGImage/ga01/inputs/noise0010.bmp<br>- Right image se<br>Selection complete ボタンをクリックし<br>3D マップの生成を開始します<br>C:/CGImage/ga01/<br>Selection complete path inf clear                                                                                                    | - Left image s                                                                                                    | Settings -                                                                                                    |
| - Path information of capture -<br>C:/CGImage/ga01/inputs/noise0007.bmp<br>- Center image settings -<br>Open browser Check image<br>- Path information of capture -<br>C:/CGImage/ga01/inputs/noise0010.bmp<br>- Right image se<br>Open browser<br>- Path informatio<br>C:/CGImage/ga01/<br>3D マップの生成を開始します<br>C:/CGImage/ga01/<br>Selection complete path inf clear                                                                                                    | Open browser                                                                                                    | Check image                                                                                                    |
| Center image settings -<br>Open browser Check image<br>- Path information of capture -<br>C:/CGImage/ga01/inputs/noise0010.bmp<br>· Right image se<br>Open browser<br>- Path informatio<br>C:/CGImage/ga01/<br>3D マップの生成を開始します<br>C:/CGImage/ga01/<br>Selection complete path inf clear                                                                                                    | - Doth informa                                                                                                    |                                                                                                    |
| Center image settings -<br>Open browser Check image<br>- Path information of capture -<br>C:/CGImage/ga01/inputs/noise0010.bmp<br>Right image se<br>Open browser<br>- Path informatio<br>C:/CGImage/ga01<br>3D マップの生成を開始します<br>Selection complete<br>path inf clear<br>VRML Converter                                                                                                    | C:/CGImage/ga                                                                                                    | ation of capture -                                                                                                    |
| Open browser Check image<br>- Path information of capture -<br>C:/CGImage/ga01/inputs/noise0010.bmp<br>- Right image se<br>Open browser<br>- Path informatio<br>C:/CGImage/ga01/<br>Selection complete ボタンをクリックし<br>3D マップの生成を開始します<br>Selection complete<br>Path inf clear                                                                                                    | C:/CGImage/ga                                                                                                    | ation of capture -<br>a01/inputs/noise0007.bmp                                                                                                    |
| - Path information of capture -<br>C:/CGImage/ga01/inputs/noise0010.bmp<br>Right image se<br>Open browser<br>- Path informatio<br>C:/CGImage/ga01<br>Selection complete ボタンをクリックし<br>3D マップの生成を開始します<br>Selection complete<br>path inf clear                                                                                                    | C:/CGImage/ga                                                                                                    | ation of capture -<br>a01/inputs/noise0007.bmp<br>ge settings -                                                                                                    |
| C:/CGImage/ga01/inputs/noise0010.bmp<br>- Right image se<br>Open browser<br>- Path informatio<br>C:/CGImage/ga01/<br>Selection complete<br>path inf clear<br>VRML Converter                                                                                                    | C:/CGImage/ga                                                                                                    | ation of capture -<br>a01/inputs/noise0007.bmp<br>ge settings -<br>Check image                                                                                                    |
| Right image se       Selection complete ボタンをクリックし         Open browser       3D マップの生成を開始します         - Path informatio       C:/CGImage/ga01         Selection complete       path inf clear         VRML Converter       VRML Converter                                                                                                    | - Center imag<br>Open browser<br>- Path informa                                                                                                    | ation of capture -<br>a01 /inputs/noise0007.bmp<br>ge settings -<br>Check image<br>ation of capture -                                                                                                    |
| Open browser       Selection complete ボタンをクリックし         - Path informatio       3D マップの生成を開始します         C:/CGImage/ga01/       selection complete         Selection complete       path inf clear         VRML Converter       vrmu                                                                                                    | - Center imag<br>Open browser<br>- Path informa<br>C:/CGImage/ga                                                                                            | ation of capture -<br>a01/inputs/noise0007.bmp<br>ge settings -<br>Check image<br>ation of capture -<br>a01/inputs/noise0010.bmp                                                                          |
| - Path informatio<br>C:/CGImage/ga01<br>Selection complete<br>VRML Converter                                                                                                    | - Center imag<br>Open browser<br>- Path informa<br>C:/CGImage/ga                                                                                            | ation of capture -<br>a01 /inputs/noise0007.bmp<br>ge settings -<br>Check image<br>ation of capture -<br>a01 /inputs/noise0010.bmp                                                                        |
| C:/CGImage/ga01<br>Selection complete path inf clear                                                                                                    | - Center imag Open browser - Path informa C:/CGImage/ga - Right image Open browser                                                                          | ation of capture -<br>a01 /inputs/noise0007.bmp<br>ge settings -<br>Check image<br>ation of capture -<br>a01 /inputs/noise0010.bmp<br>se Selection complete ボタンをクリックし                                     |
| Selection complete path inf clear<br>VRML Converter                                                                                                    | - Center image/ga - Center image Open browser - Path informa C:/CGImage/ga - Right image Open browser - Path informa                                        | ation of capture -<br>a01 /inputs/noise0007.bmp<br>ge settings -<br>Check image<br>ation of capture -<br>a01 /inputs/noise0010.bmp<br>se Selection complete ボタンをクリックし<br>3D マップの生成を開始します                  |
| VRML Converter                                                                                                    | - Center imag<br>Open browser<br>- Path informa<br>C:/CGImage/ga<br>- Right image<br>Open browser<br>- Path informa<br>C:/CGImage/ga                        | ation of capture -<br>a01/inputs/noise0007.bmp<br>ge settings -<br>Check image<br>ation of capture -<br>a01/inputs/noise0010.bmp<br>se Selection complete ボタンをクリックし<br>3D マップの生成を開始します                    |
| VRML Converter                                                                                                    | - Center image/ga  - Center image Open browser  - Path informa C:/CGImage/ga  - Right image Open browser  - Path informa C:/CGImage/ga  Salaction completed | ation of capture -<br>a01 /inputs/noise0007.bmp<br>ge settings -<br>Check image<br>ation of capture -<br>a01 /inputs/noise0010.bmp<br>se Selection complete ボタンをクリックし<br>3D マップの生成を開始します                  |
|                                                                                                    | - Center imag  - Center imag  - Path informa C:/CGImage/ga  - Right image  - Path informa C:/CGImage/ga  - Path informa C:/CGImage/ga  Selection comple     | ation of capture -<br>a01 /inputs/noise0007.bmp<br>ge settings -<br>Check image<br>ation of capture -<br>a01 /inputs/noise0010.bmp<br>se Selection complete ボタンをクリックし<br>3D マップの生成を開始します<br>a01 /<br>atio |

図 7-14. 制御画面-Capture タブ画面

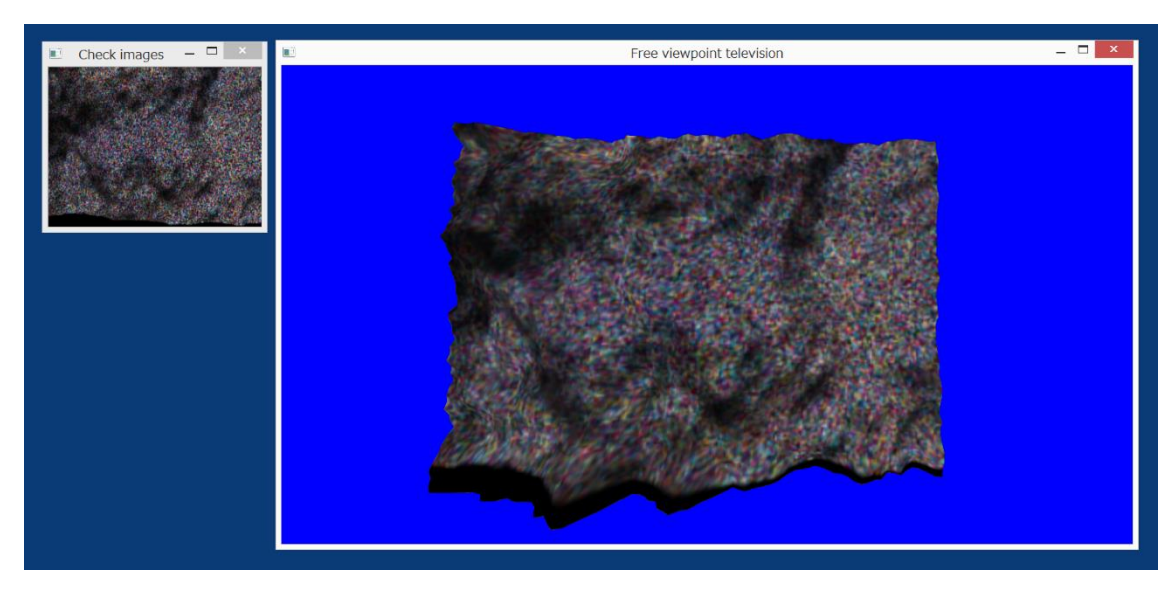

手順3.3Dマップの生成結果をビューアに表示します。

## 7.4.2. 軌跡データより対応点を検出する

- 手順 1. 各種インプットファイル(軌跡データ、3D オブジェクト、テクスチャ)を「GenerativeGUI」フォルダー内にある「files」フォルダーにコピーします。
  ※ 各種インプットファイルのコピー元は「6.使用ファイル一覧」を参照
  - ※ 「files」が存在しない場合は新規作成してください。
- 手順2. VRMLConverter タブ画面へ遷移します。

| 前提条件:Capture モードで且つ Play モード                |
|---------------------------------------------|
| 📧 3D Map Generative GUI 🛛 🗖 🗙               |
| - system mode setting - play/stop setting - |
| 🔿 Camera 🖲 Capture 💿 Play mode              |
| Cloud O Stored data                         |
| - 3D image produce -                        |
| - wire frame mode setting                   |
| Save object  wire frame off wire frame on   |
| – Z coordinate adjustment                   |
| 1 (x)                                       |
|                                             |
| - Sequential number of object - 1 🖨         |
|                                             |
| Camera Capture Cloud-1 Cloud-2 Sti          |
| - Left image settings -                     |
| Open browser Check image                    |
| - Path information of capture -             |
|                                             |
| - Contor image settings -                   |
|                                             |
| Open browser Check image                    |
| - Path information of capture -             |
|                                             |
| - Right image settings -                    |
| Open browser Check image                    |
| - Path information of                       |
| <ol> <li>VRML Converter ボタンをクリック</li> </ol> |
| Selection amplete する。または VRML Converter タブが |
| 表示されるまで「▶」をクリックします                          |
| VRML Converter                              |
|                                             |
|                                             |

#### 手順 3. Find Correspondence 画面へ遷移します。

前提条件:Capture モードで且つ Play モード

| 📧 3D Map Generative GUI 🗕 🗆 🗙                                                                          |
|----------------------------------------------------------------------------------------------------|
| - system mode setting - play/stop setting -                                                            |
| ○ Camera ● Capture     ● Play mode       ○ Cloud     ○ Stored data                                     |
| -3D image produce -                                                                                    |
| - wire frame mode setting                                                                              |
| Save object   wire frame off  wire frame on                                                            |
| - Z coordinate adjustment                                                                              |
|                                                                                                    |
| - Sequential number of object - 1 🖨                                                                    |
| -1         Cloud-2         Stored data         Converter         1           ①         任意のシーケンシャル番号を設定 |
| - Find Correspondence -                                                                                |
| Open sub form                                                                                          |
| - Calc Affine 7 ② Open sub form(上段)をクリックします                                                            |
| Open sub form                                                                                          |
| - VRML Converter -                                                                                     |
| Open sub form                                                                                          |
|                                                                                                    |
|                                                                                                    |
|                                                                                                    |
|                                                                                                    |
|                                                                                                    |
|                                                                                                    |
| ·                                                                                                    |
| 111                                                                                                    |

#### 備考)

「Find Correspondence」及び「Calc Affine Transform」の各 ファイルパスは「Top 画面」のシーケンシャル番号に紐づく ファイル名が設定されます。

なお、シーケンシャル番号は「1」~「10」まで設定可能です が、ファイル名の紐づけは「1」~「9」までを使用します。 「10」が設定された場合は「9」として扱います。

※「表7-4シーケンシャル番号に紐づくファイル名の例」参照

| SeqNo | ファイル       | 自動ファイル名                        | 備考        |
|-------|------------|--------------------------------|-----------|
| 1     | 基準となる軌跡データ | TrajectData01C.ijmnxyz         | SeqNo     |
|       | 移動する軌跡データ  | TrajectData02C.ijmnxyz         | SeqNo + 1 |
|       | 対応点一致検出結果  | 3DMapMatchingPoint01.findpoint | SeqNo     |
| 9     | 基準となる軌跡データ | TrajectData09C.ijmnxyz         | SeqNo     |
|       | 移動する軌跡データ  | TrajectData10C.ijmnxyz         | SeqNo + 1 |
|       | 対応点一致検出結果  | 3DMapMatchingPoint09.findpoint | SeqNo     |
| 10    | 基準となる軌跡データ | TrajectData09C.ijmnxyz         | SeqNo - 1 |
|       | 移動する軌跡データ  | TrajectData10C.ijmnxyz         | SeqNo     |
|       | 対応点一致検出結果  | 3DMapMatchingPoint09.findpoint | SeqNo - 1 |

表7-4シーケンシャル番号に紐づくファイル名の例

手順4.対応点一致検出処理を実行します。

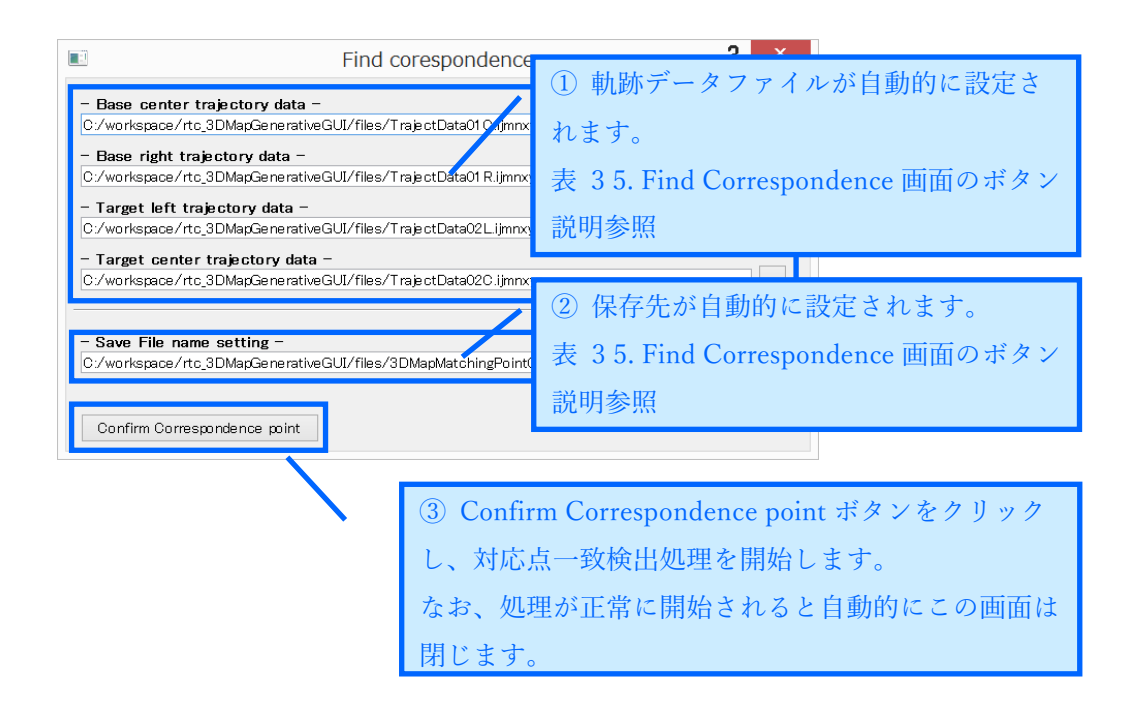

#### 備考)

「Top 画面」のシーケンシャル番号に紐づく「軌跡データ」 ファイル及び、「対応点一致検出結果」ファイルの保存先が自動 的に設定されます。

また、任意のファイルに指定し直すこともできます。

7.4.3.対応点よりアフィン変換計算する

手順 1. Calc Affine Transform 画面へ遷移します。

前提条件:Capture モードで且つ Play モード

| 📧 3D Map Generative GUI 🗕 🗆 💌                                              |
|----------------------------------------------------------------------------|
| - system mode setting - play/stop setting -                                |
| Camera • Capture     • Play mode       Cloud     Stored data     Stop mode |
| - 3D image produce -                                                       |
| - wire frame mode setting                                                  |
| Save object      wire frame off      wire frame on                         |
| – Z coordinate adjustment                                                  |
| 1 (x)                                                                      |
| - Sequential number of object - 1                                          |
| -1 Cloud-2 Stored data ① MI Consider ① 1 任意のシーケンシャル番号を設定                   |
| - Find Correspondence -                                                    |
| Open sub form                                                              |
| <ul> <li>Calc Affine T</li> <li>② Open sub form(中段)をクリックします</li> </ul>     |
| Open sub form                                                              |
| - VRML Converter -                                                         |
| Open sub form                                                              |
|                                                                            |
|                                                                            |
|                                                                            |
|                                                                            |
|                                                                            |
|                                                                            |
|                                                                            |
|                                                                            |

手順2. アフィン変換計算処理を実行します。

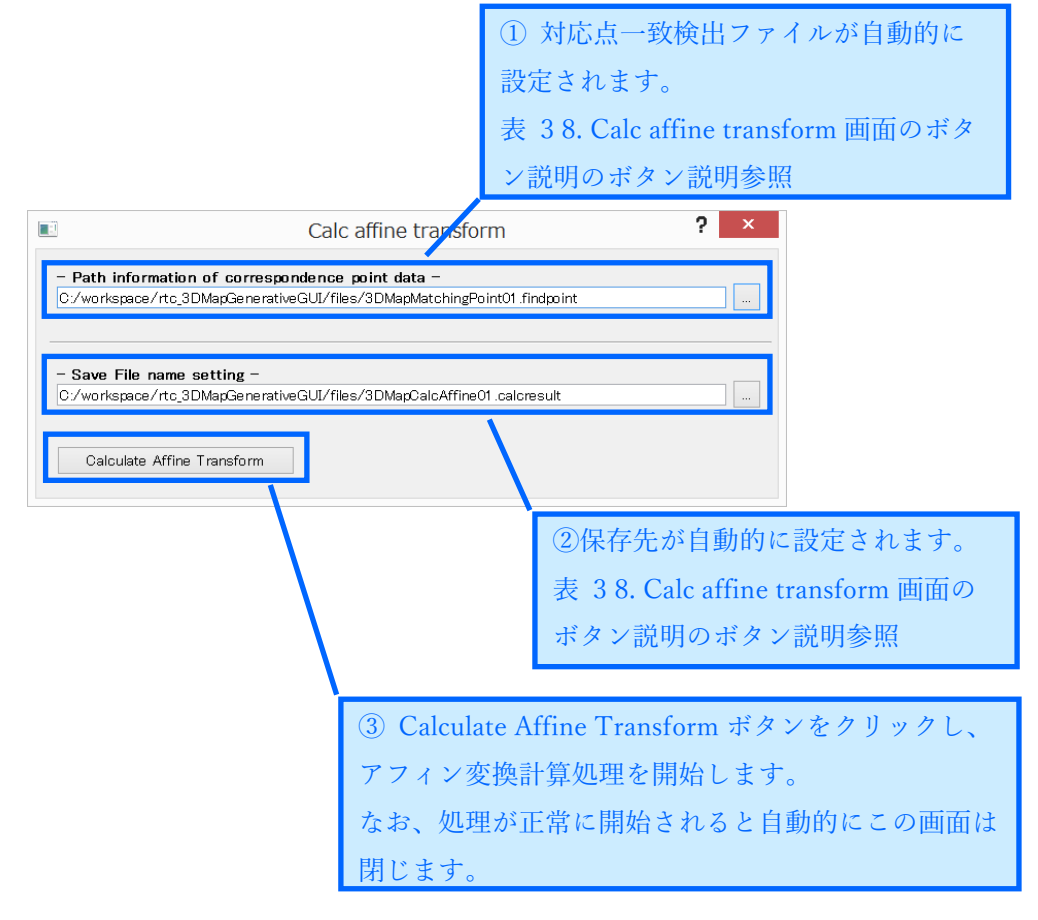

備考)

「Top 画面」のシーケンシャル番号に紐づく「対応点一致検 出」ファイル及び、「アフィン変換計算結果」ファイルの保存先 が自動的に設定されます。

また、任意のファイルに指定し直すこともできます。

7.4.4. 3D オブジェクトを VRML へ変換する

手順1. VRML Converter 画面へ遷移します。

前提条件:Capture モードで且つ Play モード

| 📧 3D Map Generative GUI 🗕 🗆 🗙                |
|----------------------------------------------|
| - system mode setting - play/stop setting -  |
| ◯ Camera ● Capture ● Play mode               |
| ◯ Cloud ◯ Stored data ◯ Stop mode            |
| - 3D image produce -                         |
| - wire frame mode setting                    |
| Save object  wire frame off wire frame on    |
| – Z coordinate adjustment                    |
| 1 (x)                                        |
|                                              |
| - Sequential number of object - 1 🖨          |
| -1 Cloud-2 Stored data VRML Converter        |
| - Find Correspondence -                      |
| Open sub form                                |
|                                              |
| - Calc Affine Transform -                    |
| Open sub form<br>① Open sub form(下段)をクリックします |
| - VRML Converter -                           |
| Open sub form                                |
|                                              |
|                                              |
|                                              |
|                                              |
|                                              |
|                                              |
|                                              |
|                                              |

### 手順 2. VRML 変換処理を実行します。

| ② Object タブをクリックします。                                                         |    |
|------------------------------------------------------------------------------|----|
| VRML converter ?                                                             | ×  |
| Affine coefficient Object Image                                              |    |
| - Affine coefficient data -                                                  | _  |
| 01 : C:/workspace/rtc_3DMapGenerativeGUI/files/3DMapCalcAffine01.calcresult  |    |
| 02: C:/workspace/rtc_3DMapGenerativeGUI/files/3DMapCalcAffine02.calcresult   |    |
| 03: C:/workspace/rtc_3DMapGenerativeGUI/files/3DMapCalcAffine03.calcresult . |    |
| 04: O/workspace/rtc_3DMapGenerativeGUI/files/3DMapCalcAffine04.calcresult    |    |
| <sup>05:</sup><br>06: 1 files フォルダーに存在するアフィン変換計                              |    |
| □□□□ 算ファイルが自動的に設定されます。                                                       |    |
| <sup>08:</sup> 表 35. Find Correspondence 画面のボタン説明                            |    |
| 09:参照                                                                        |    |
| Start creating the VRML object Clear all file path                           | IS |

| ④ Image タブをクリックします。                                                 |  |  |  |  |  |
|---------------------------------------------------------------------|--|--|--|--|--|
| VRML converter ? ×                                                  |  |  |  |  |  |
| Affine coefficient Object Image                                     |  |  |  |  |  |
| - Object format data -                                              |  |  |  |  |  |
| 01: C:/workspace/rtc_3DMapGenerativeGUI/files/factorization01.obj   |  |  |  |  |  |
| 02: C:/workspace/rtc_3DMapGenerativeGUI/files/factorization02.obj   |  |  |  |  |  |
| 03: C:/workspace/rtc_3DMapGenerativeGUI/files/factorization03.obj   |  |  |  |  |  |
| 04: Vworkspace/rtc_3DMapGenerativeGUI/files/factorization04.obj     |  |  |  |  |  |
| 05: C: vorteneer (de 20MacCenerati eCLII (files (festeriosianOE eki |  |  |  |  |  |
| oe: 📑 ③ files フォルダーに存在する変換対象のオブジ                                    |  |  |  |  |  |
| 07: ェクトファイルが自動的に設定されます                                              |  |  |  |  |  |
|                                                                     |  |  |  |  |  |
| → 表 3 5. Find Correspondence 画面のボタン説明                               |  |  |  |  |  |
| 10:参照                                                               |  |  |  |  |  |
|                                                                     |  |  |  |  |  |
| Start creating the VRML object Clear all file paths                 |  |  |  |  |  |

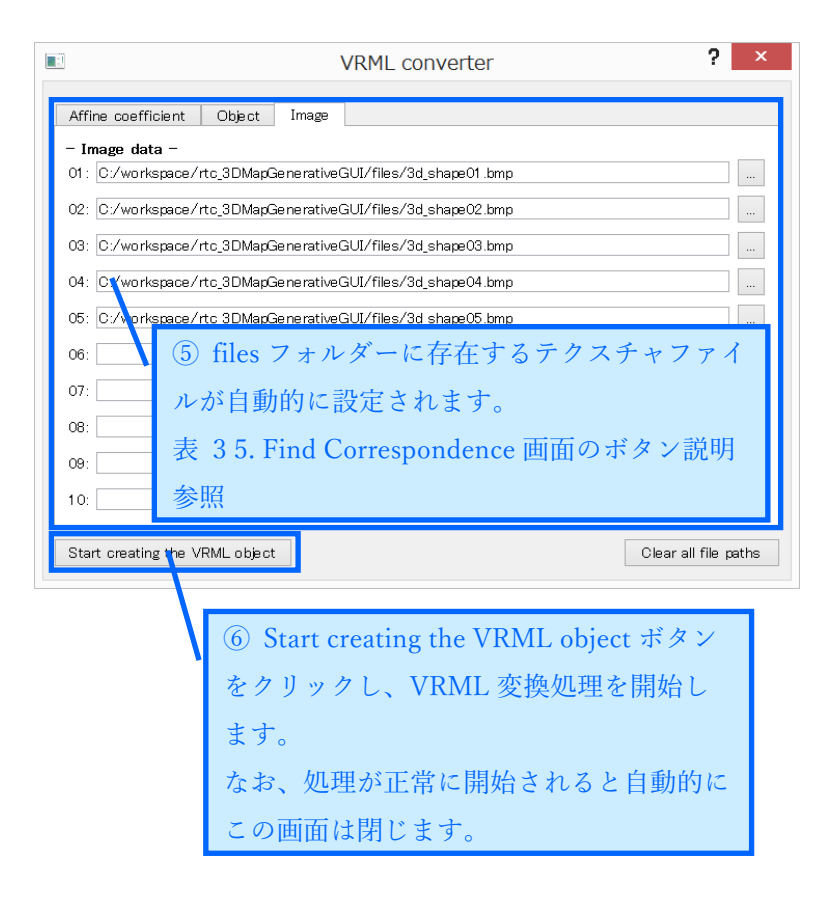

備考)

- ・上から順番にファイルパスを指定してください。
- ・VRML ファイルは「C:¥VRML¥」に作成されます。

7.4.5. コレオノイドヘインポートする

コレオノイドのインストールに関しては、公式のダウンロード先より事前にイン ストールするようお願いします。

http://choreonoid.org/ja/index.html

なお本書は、Windows 環境においてビルドすることなくインストール可能な、バ ージョン 1.5.0(Choreonoid-1.5.0-win64.exe)を適用しております。

手順1. コレオノイドを起動し、VRMLファイルを取り込みます。

|                                            | (Î<br>  <del>T</del>                                                                                                    | ) [ファ<br>:デルフ                                                                                                    | イル] -<br>ァイル                                    | - [読<br>·]をク | み込み<br>フ リッ  | 。] -<br>クし | [OpenHRP<br>ます。         |                  |                   |
|--------------------------------------------|----------------------------------------------------------------------------------------------------|----------------------------------------------------------------------------------------------------|-------------------------------------------------|--------------|--------------|------------|-------------------------|------------------|-------------------|
|                                            |                                                                                                    |                                                                                                    |                                                 |              | Choreor      | hoid       |                         |                  | _ 🗖 🗙             |
|                                            |                                                                                                    |                                                                                                    |                                                 | 0            | 00 🔹 : 30.00 | • 4        | 🖢 🍰 Perspective - 🔹 🙀 🛱 | < 10 10 < G      | a 🗣 🕼 🚽 💷 🔲 🖉 🍕 🔍 |
| アイテムの読み込み                                  |                                                                                                    | <u>10 (</u>                                                                                                    |                                                 |              |              |            |                         | 0,               |                   |
| 選択アイテムの再読み込み                               | OpenHRP モデルファイル                                                                                                    | সঙ্গ                                                                                                    |                                                 |              |              |            | S-2                     |                  |                   |
| 選択アイテムの保存<br>名前を付けて選択アイテムを保存<br>全てのアイテムを保存 | ホティモーション<br>ワールドログ<br>干渉データ<br>メディアファイル                                                                                                    |                                                                                                    | Madic                                           |              |              |            |                         |                  |                   |
| 選択アイテムのエクスポート                              | ポーズ列<br>Python7/Uプト                                                                                                    |                                                                                                    | リック位置 [m][dee                                   | 1            |              |            |                         |                  |                   |
| プロジェクトの読み込み<br>プロジェクトの保存                   | シミュレーション用Pythonスクリプト<br>0.000                                                                                                    | 0 8                                                                                                    | Y<br>0.0000                                     | •            | Z<br>0.0000  | ٥          |                         |                  |                   |
| 名前を付けてプロジェクトを保存<br>プロジェクトファイルオプション         | 0.0                                                                                                    | 0                                                                                                    | P<br>0.0                                        | ٢            | V<br>0.0     | ٥          |                         |                  |                   |
| ブラグインの読み込み<br>2 起動時のプラグイン読み込み              |                                                                                                    |                                                                                                    | □ 行列                                            |              |              |            |                         |                  |                   |
| 終了                                         |                                                                                                    |                                                                                                    | 0.00 🗘                                          |              |              |            |                         | TTT              | <del>777777</del> |
|                                            |                                                                                                    | 最小                                                                                                    | 0.00 \$ 0.00                                    | € 最大         |              |            | HA HA                   | 777              |                   |
| プロパティ リンク                                  |                                                                                                    |                                                                                                    | 干涉                                              |              |              |            | ~~~                     | $ \rightarrow  $ | Z                 |
|                                            |                                                                                                    |                                                                                                    | 67.7×4                                          |              |              |            | $\rightarrow$           | $\rightarrow$    | $\angle$          |
|                                            |                                                                                                    |                                                                                                    | 82+%                                            |              |              |            |                         |                  |                   |
|                                            | メッセージ Petro<br>稼働中の consu3-、<br>choreonoidise:<br>choreonoidise:<br>displayed and and and and and and<br>possible and and and and and and and<br>possible and and and and and and and and and and | nコンソール<br>ムサーブを検出しました。<br>はtionContextを登録<br>めはこをxeeutionCon<br>読み込まれました。<br>読み込まれました。<br>こプラインが読み込まれ<br>シュプラインが読み込まれ<br>シュプラインが読み込まれました。<br>か込まれました。<br>かしまれました。<br>シンプングレンが読み込まれました。<br>かしまれました。 | しました。<br>textを量録しました。<br>ました。<br>いました。<br>れました。 |              |              |            |                         |                  | ^                 |

| <ul> <li></li></ul>   | PC ⊧<br>∮– | OpenHRP モデルファイル<br>SYSTEM (C:) ・ VRML                 | <ol> <li>「C:¥VRML」</li> <li>VRML形式ファ</li> <li>※複数選択可</li> </ol> | 」フォルダ-<br>イルを選択         | ーにある<br>します。                    |
|-----------------------|------------|-------------------------------------------------------|-----------------------------------------------------------------|-------------------------|---------------------------------|
| 涬 お気に入り               | ^          | 名前                                                    | 日付時刻                                                            | 種類                      | ^                               |
| 🝌 ダウンロード              |            | 3DMap_20171129_085525_01.wrl                          | 2017/11/29 8:55                                                 | WRL ファイル                |                                 |
| ■ デスクトップ              |            | 3DMap_20171129_085525_02.wrl                          | 2017/11/29 8:55                                                 | WRL ファイル                |                                 |
| 🗐 最近表示した場所            |            | 3DMap_20171129_085525_03.wrl                          | 2017/11/29 8:55                                                 | WRL ファイル                |                                 |
| <b>•</b> 22           |            | 3DMap_20171129_085525_04.wrl                          | 2017/11/29 8:55                                                 | WRL ファイル                |                                 |
| PC                    |            | 3DMap_20171129_085525_05.wrl                          | 2017/11/29 8:55                                                 | WRL ファイル                |                                 |
| ▲ ダリンロート<br> ► ニフカトップ |            | 🔚 3DMap_20171129_085809_01.wrl                        | 2017/11/29 8:58                                                 | WRL ファイル                |                                 |
| <ul> <li></li></ul>   | ~ <        | C 3DMan 20171129 085809 02 wrl                        | 2017/11/29 8-58                                                 | W/RI ファイル               | >                               |
| 7                     | アイルネ       | 3( <u>N</u> ): <sup>■</sup> 3DMap_20171129_085525_02. | wrl" "3DMar > OpenHRP <del>1</del><br>読み込み                      | デルファイル (*.body<br>キャンセル | <ul> <li>✓</li> <li></li> </ul> |
|                       |            |                                                       | ③ 読み込みボタ                                                        | ンをクリッ                   | クします。                           |

手順2. 表示可能距離の設定を行います。

| z                                                   | <ol> <li>① 設定のダイアログ表示ボタン(スパ<br/>ナマーク)をクリックします。</li> </ol>                                                |
|-----------------------------------------------------|----------------------------------------------------------------------------------------------------|
| ファイル 編集 表示 ツール フィルタ オプション ヘ                         |                                                                                                    |
|                                                     |                                                                                                    |
| 7474                                                |                                                                                                    |
| DMap_20171129_085525_01<br>3DMap_20171129_085525_02 | 10 9 2000 000 000 000 000 000 000 000 000                                                                |
|                                                     | リンク位置 [m][dog]                                                                                           |
|                                                     |                                                                                                    |
|                                                     | R P Y                                                                                                    |
|                                                     |                                                                                                    |
|                                                     |                                                                                                    |
|                                                     |                                                                                                    |
|                                                     | 最小 000 € 000 € 截大                                                                                        |
| プロパティ リンク                                           | Ŧ2                                                                                                    |
|                                                     |                                                                                                    |
|                                                     | メカセージ         PyteonTシゾール           Possesをプジインが飲み、2月18日、ホ.         ************************************ |

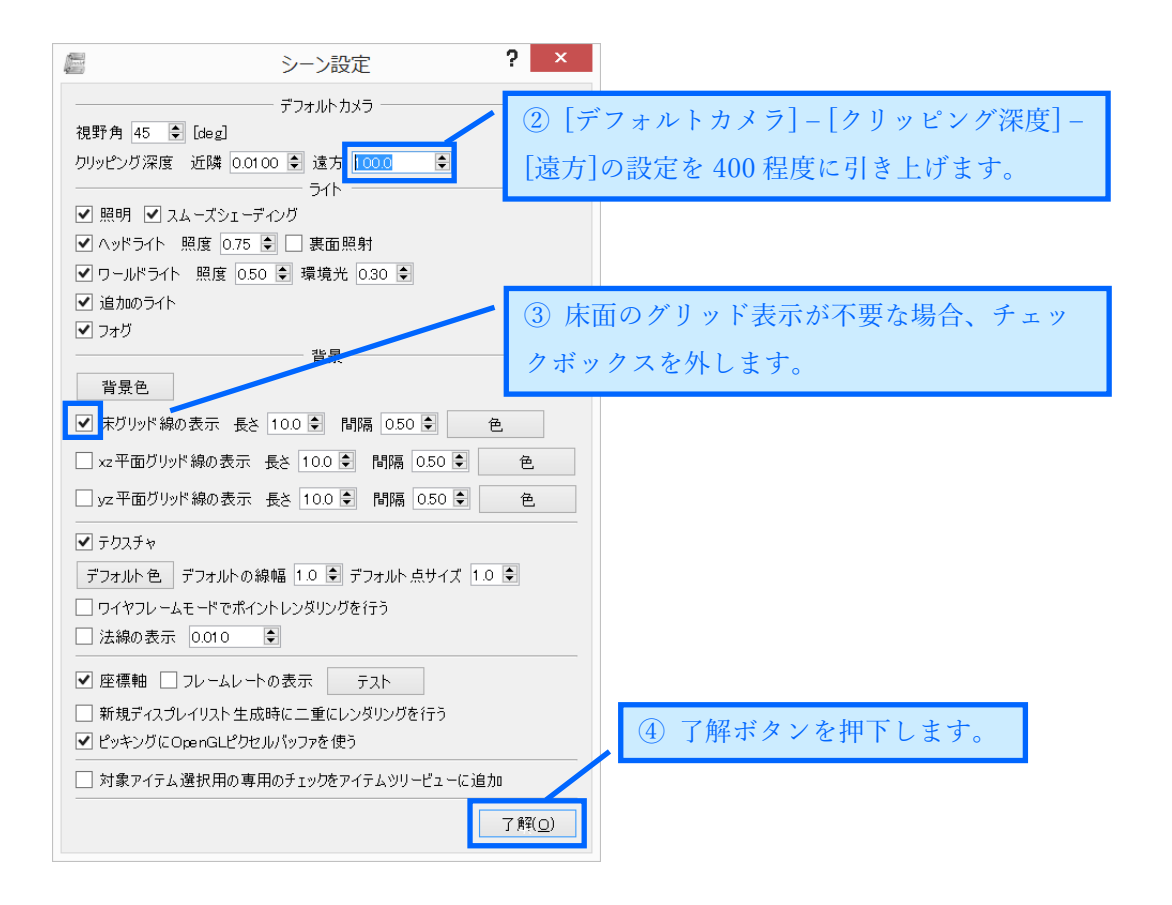

手順3.シーンに表示します。

| 27-11 編集 表示<br>27-11 編集 表示<br>後 27 ★ 1<br>27 ↓<br>3DMap 21 | <ol> <li>表示</li> <li>クスを</li> <li>01/11/29/085525_01</li> </ol> | したいファイルのチェックボッ<br>クリックします。<br>#74/029 MMB25/8                                                                                                    | - □ ×<br>, 20 各 Pennectie 20 茶 中 4 10 10 10 10 10 10 10 10 10 10 10 10 10 |
|------------------------------------------------------------|-----------------------------------------------------------------|----------------------------------------------------------------------------------------------------|---------------------------------------------------------------------------|
| 30Map_2                                                    | 0171129_085525_02                                               | 1277923.0 MBB261<br>MBB2637 Fixed<br>MB26437 Fixed<br>1272位置 (mL5xg)<br>× 2<br>0000 間 00000 間 00000<br>R P Y<br>00 間 00 間 00<br>〒7591<br>干沙                                                                                                    |                                                                           |
| プロパティ リンク<br>名前<br>クラス<br>モデル名<br>リンク数<br>関節数              | 3DMap_20171129<br>BodyItem<br>3DMap_20171129<br>1<br>0          |                                                                                                    |                                                                           |
| デバイス数<br>ルートリンク<br>ペースリンク<br>質量<br>静的モデル                   | 0<br>Root<br>Root<br>1.000<br>true                              | メフセージ PythonDソンール<br>Forestag プジイノが振動と思れました。<br>Pythonプジイン(特徴)と思れました。<br>Suppisotratic Python プジイン(特徴)と思れました。<br>Suppisotratic Python Python と思れました。<br>Data Suppisotratic Python Python と思れました。<br>Data Suppisotratic Python Python | ^                                                                         |
| モデルファイル<br>干渉検出<br>自己干渉検出<br>編集可能                          | 3DMap_20171129…<br>true<br>false<br>false ,                     | openators/1757/7687と記れました。<br>Openators/1757/768710481/360mg_20171129_085525_01.vrl* (読み込み中<br>-> 売了!<br>Openators ビデル77イル **01V79401/35040g_20171129_085525_02.vrl* (読み込み中<br>-> 売了!                                                                                                    | マ<br>ガロード日原連約第 = (2 802 - 23 856 15 544                                   |

備考)

・シーン画面上でマウスホイールを転がすと、ズームイン・ズームアウトできます。

# 8. 各種設定

この章では各コンポーネントが持っているコンフィギュレーションによる調整機能に ついての説明を記載します。

8.1. 3DMapGenerativeControl コンポーネント

8.1.1. カットサイズ調整設定

#### ■機能概要

3D 画像生成システムでは 3D オブジェクト生成時に画像の端が反り返ってしまう 場合があります。この事象は画像の端をカット(マスク)することで軽減できます。 当該調整機能は画像の端のカットする際の残す割合を設定します。

```
■操作
```

コンフィギュレーション編集画面にあるスピナーで設定します。

| ٢                          | Configuration | ×        |
|----------------------------|---------------|----------|
|                            |               |          |
| default                    |               |          |
| ConfigurationSet : default |               | ^        |
| Cut_Size_Adj 1.0           |               | ↓        |
|                            |               | ^        |
|                            |               | × .      |
|                            |               | Apply    |
| ?                          |               | OK キャンセル |

図 8-1 カットサイズ調整設定画面

表 8-1 カットサイズ調整設定の詳細

| 設定名          | 範囲        | 単位  | 推奨値 | 役割                        |
|--------------|-----------|-----|-----|---------------------------|
| Cut_Size_Adj | 0.1 ~ 1.0 | 0.1 | 0.8 | 画像をカットする際の残す割合            |
|              |           |     |     | 0.1 = 画像の 10%を残す(90%カット)  |
|              |           |     |     | 1.0 = 画像の 100%を残す(カットしない) |

■制限事項

なし

8.2.2DCDP コンポーネント

8.2.1. 2DCDP RTC 識別コード設定

■機能概要

3D 画像生成システムでは 2DCDP RTC を 2 つ起動します。そのため 2DCDP RTC から入力データが必要な RTC は 2 つの RTC を識別する情報が必要になります。

■操作

以下のコンフィギュレーション編集画面にあるラジオボタンで設定します。

| •                  | Configuration |
|--------------------|---------------|
|                    |               |
| default            |               |
| ConfigurationSet : | default       |
| Identifying_id     | ● 0 ○ 1       |
|                    | 1.            |
|                    | ^             |
|                    | ☑ Apply       |
| •                  | 0K キャンセル      |

図 8-2 2DCDP 識別コード設定画面

表 8-2 2DCDP 識別コード設定の詳細

| 設定名            | 範囲  | 役割                 |
|----------------|-----|--------------------|
| Identifying_id | 0,1 | 2DCDP RTC の識別コード設定 |
|                |     | 0:2DCDP1、1:2DCDP2  |

■制限事項

なし

## 8.3. 3DImageShapeViewer コンポーネント

#### 8.3.1. Viewer の背景色設定

■機能概要

3DImageShapeViewer の背景色を設定します。なお、デフォルトの背景色は青色としています。

■操作

以下のコンフィギュレーション編集画面にあるスライダーで調整します。

|              |              | Configurat | ion | ×           |
|--------------|--------------|------------|-----|-------------|
|              |              |            |     |             |
| efault       |              |            |     |             |
| onfiguration | et : default |            |     | ^           |
| Back Color P | 255          |            |     |             |
| SACK_CUIUI_E | <            |            |     | >           |
| Pack Color C | 0            |            |     |             |
| SACK_COIOI_G | <            |            |     | >           |
| Dadk Calar D | 0            |            |     |             |
| Back_Color_R | <            |            |     | > _         |
|              |              |            |     | /           |
|              |              |            |     |             |
|              |              |            |     | Apply       |
| <b>a</b>     |              |            |     | No. 5, Juli |
| D            |              |            | OK  | キャンセル       |

図 8-3 Viewer の背景色設定画面

| 表 8-3 Viewer の背景色設定の詳細 |  |
|------------------------|--|
|------------------------|--|

| 設定名              | 範囲      | 単位 | デフォルト値 | 役割         |
|------------------|---------|----|--------|------------|
| Back_Color_Blue  | 0 ~ 255 | 1  | 255    | 青色の 256 階調 |
| Back_Color_Green | 0 ~ 255 | 1  | 0      | 緑色の 256 階調 |
| Back_Color_Red   | 0 ~ 255 | 1  | 0      | 赤色の 256 階調 |

■制限事項

なし

# 9. エラーメッセージ

本システムではエラー発生時、コンソール上にエラーメッセージの表示を行います。 以下に各コンポーネントのエラーメッセージを一覧で記載します。

| No | エラーメッセージ内容                          | 説明                           |
|----|-------------------------------------|------------------------------|
| 1  | Please press the switch after       | コンポーネントを Activate にしてからボタンを  |
|    | activation of the RTC.              | 押下してください                     |
|    |                                     |                              |
|    |                                     | 対処法:3D マップ生成システムを Deactivate |
|    |                                     | から Activate に状態を遷移させてください    |
| 2  | ERROR: Japanese characters does     | 3D 画像データを保存するファイル名に日本語       |
|    | not supported!                      | が使われています                     |
|    |                                     | 日本語は未サポートです                  |
|    |                                     |                              |
|    |                                     | 対処法:半角英数字 32 文字以内でファイル名      |
|    |                                     | を付けてください                     |
| 3  | ERROR: File name length is up to 32 | 各保存するファイル名の文字数が 32 文字より      |
|    | characters. Please reconfirm.       | 多いです                         |
|    |                                     | 再度確認してください                   |
|    |                                     |                              |
|    |                                     | 対処法:半角英数字 32 文字以内でファイル名      |
|    |                                     | を付けてください                     |

表 9-1 3DMapGenerativeGUI RTC のエラーメッセージ一覧

| No | エラーメッセージ内容                      | 説明                           |
|----|---------------------------------|------------------------------|
| 1  | ERROR: Memory allocation error  | Factorization RTC で使用する動的メモリ |
|    | ERROR: Can't heap Memory        | ーバッファの確保に失敗しました              |
|    |                                 |                              |
|    |                                 | 対処法:不要なアプリケーションを落とし          |
|    |                                 | てください                        |
|    |                                 | その後、3D 画像生成システムを再起動          |
|    |                                 | し、再実行してください                  |
| 2  | ERROR: Can't create Object File | 3D オブジェクトファイルの生成に失敗し         |
|    |                                 | ました                          |
|    |                                 |                              |
|    |                                 | 対処法:3D マップ生成システムを再起動         |
|    |                                 | し、再実行してください                  |

表 9-2 Factorization RTC のエラーメッセージ一覧

表 9-3 3DMapFindCorrespondence RTC のエラーメッセージ一覧

| No | エラーメッセージ内容                             | 説明                   |
|----|----------------------------------------|----------------------|
| 1  | ERROR: The input directory path is not | 入力されたディレクトリパスが存在しませ  |
|    | found.                                 | k                    |
|    |                                        |                      |
|    |                                        | 対処法:有効なファイルパスを入力してく  |
|    |                                        | ださい                  |
| 2  | ERROR: Trajectory data format is       | 対応していない形式の軌跡データが入力さ  |
|    | invalid.                               | れました                 |
|    |                                        |                      |
|    |                                        | 対処法:正しいフォーマットの軌跡データ  |
|    |                                        | ファイルを指定してください        |
| 3  | ERROR: Can't create output file of 3   | 対応点一致データの作成に失敗しました   |
|    | DMapFindCorrespondence.                |                      |
|    |                                        | 対処法:3D マップ生成システムを再起動 |
|    |                                        | し、再実行してください          |

| No | エラーメッセージ内容                             | 説明                   |
|----|----------------------------------------|----------------------|
| 1  | ERROR: Input file is not found.        | 指定された対応点座標データファイルが存  |
|    |                                        | 在しません                |
|    |                                        |                      |
|    |                                        | 対処法:正しい対応点座標データファイル  |
|    |                                        | パスを指定してください。         |
| 2  | ERROR: The input file name is invalid. | 指定された対応点座標データファイルの拡  |
|    | Please confirm the input file name.    | 張子が無効です              |
|    |                                        |                      |
|    |                                        | 対処法:正しい対応点座標データファイル  |
|    |                                        | 拡張性を指定してください。        |
| 3  | ERROR: Correspondence point            | 対応していない形式の対応点一致データが  |
|    | coordinate data format is invalid.     | 入力されました              |
|    |                                        |                      |
|    |                                        | 対処法:正しいフォーマットの対応点一致  |
|    |                                        | データファイルを指定してください     |
| 4  | ERROR: Can't create output file of     | アフィン変換計算データ出力に失敗     |
|    | 3DMapCalcAffineTransform               |                      |
|    |                                        | 対処法:3D マップ生成システムを再起動 |
|    |                                        | し、再実行してください          |

表 9-4 3DMapCalcAffineTransform RTC のエラーメッセージ一覧

| No | エラーメッセージ内容                               | 説明                    |
|----|------------------------------------------|-----------------------|
| 1  | ERROR: The input calculation result file | 指定された座標移動量計算結果ファイルが   |
|    | is not found.                            | 存在しません                |
|    |                                          |                       |
|    |                                          | 対処法:正しい座標移動量計算結果ファイ   |
|    |                                          | ルパスを指定してください。         |
| 2  | ERROR: The input object data file is not | 指定された 3D オブジェクトファイルが存 |
|    | found.                                   | 在しません                 |
|    |                                          |                       |
|    |                                          | 対処法:正しい 3D オブジェクトファイル |
|    |                                          | パスを指定してください。          |
| 3  | ERROR: The input texture file is not     | 指定されたテクスチャファイルが存在しま   |
|    | found.                                   | せん                    |
|    |                                          |                       |
|    |                                          | 対処法:正しいテクスチャファイルパスを   |
|    |                                          | 指定してください。             |
| 4  | ERROR: Object data format is invalid.    | 対応していない形式の 3D オブジェクトデ |
|    |                                          | ータが入力されました            |
|    |                                          |                       |
|    |                                          | 対処法:正しいフォーマットの 3D オブジ |
|    |                                          | ェクトデータファイルを指定してくださ    |
|    |                                          | <i>ر</i> ، کې م       |
| 5  | ERROR: Calculation result data format    | 対応していない形式の移動量ファイルが入   |
|    | is invalid.                              | 力されました                |
|    |                                          |                       |
|    |                                          | 対処法:正しいフォーマットの移動量ファ   |
|    |                                          | イルを指定してください。          |
| 6  | ERROR: Can't create output file of       | VRMLファイルの出力に失敗        |
|    | 3DMapVRMLConverter.                      |                       |
|    |                                          | 対処法:3D マップ生成システムを再起動  |
|    |                                          | し、再実行してください           |

表 9-5 3DMapVRMLConverter RTC のエラーメッセージ一覧

# 1 0. FAQ

次によくある質問を一覧で記載します。

| No | Q質問               | A回答                       |
|----|-------------------|---------------------------|
| 1  | 3枚の画像ファイルを選択し、    | 3D 画像生成システムでは 2DCDP RTC を |
|    | 3D 画像生成を実行しましたが   | 2つ起動する際、片方の 2DCDP RTC に   |
|    | ビューアに何も表示しません。    | 識別コード"1"を設定する必要がありま       |
|    |                   | す。                        |
|    |                   | (7.2.1.2DCDP RTC 識別コード設定  |
|    |                   | 参照)                       |
| 2  | 3D オブジェクト生成に必要な 3 | 画像にもよりますが、おおむね 80%が重      |
|    | 枚の画像は、どのぐらい重なり    | なる画像を推奨しています。             |
|    | あった画像が必要でしょうか。    |                           |
| 3  | 対応点が一致しません。       | 2つの原因が考えられます。             |
|    |                   |                           |
|    |                   | 1 つ目は画像が小さすぎる可能性がありま      |
|    |                   | す。カットサイズ調整を見直してくださ        |
|    |                   | い。(7.1.1. カットサイズ調整設定参     |
|    |                   | 照)                        |
|    |                   |                           |
|    |                   | 2 つ目は基準となるオブジェクトと移動す      |
|    |                   | るオブジェクトが離れすぎている可能性が       |
|    |                   | あります。各オブジェクトのセンター画像       |
|    |                   | の移動量はおおむね 20%以内を推奨して      |
|    |                   | います。                      |
| 4  | ○○ファイルはどこに作成され    | 6. 使用ファイル一覧を参照してくださ       |
|    | るのでしょうか。          | <i>ر</i> ، کې             |

表 10-1 FAQ 一覧

# 著作権

本文書の著作権は公立大学法人 会津大学に帰属します。 この文書のライセンスは以下のとおりです。 <u>クリエイティブ・コモンズ 表示 2.1日本</u>

http://creativecommons.org/licenses/by/2.1/jp/

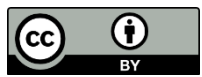